# IMPLEMENTACIÓN DE SERVICIOS DE INFRAESTRUCTURA TECNOLÓGICA EN SISTEMA OPERATIVO GNU/LINUX ZENTYAL SERVER 6.2.

Maryuri Hurtado Quiñonez e-mail: mhurtadoq@unadvirtual.edu.co John Jairo Velez Gavilan e-mail: jjvelezg@unadvirtual.edu.co Fabio Hernández Mancipe e-mail: fhernandezma@unadvirtual.edu.co

**RESUMEN:** La instalación de los paquetes de servicios (software de terceros) se realizó con ayuda del asistente en Zentyal6.2; Se configura las interfaces de red para servicios de dominio grupo12.com, DHCP (ZonaVerde/LAN) y DNS(dinámico), en donde el DNS permite identificar IPv4 del dominio configurado; El cortafuegos requirió IPv4 de los sitios a "DENEGAR" toda vez que no se acepta reglas por dominio, lo cual se hizo necesario identificar previamente las IPs de dominios para las pruebas; El VPN requirió la creación de un servidor VPN y de certificados para cliente y servidor, así como un clienteVPN para la conexión por un túnel desde cliente hasta el servidor; O.S.Zentyal6.2. ha integrado adecuadamente el software de terceros para lograr las solucionesIT deseadas en una empresa/cliente, la cual, responde a lo esperado frente a implementación de servicios de los sistemas de seguridad de la infraestructura de red.

**PALABRAS CLAVE**: GroupWare, infraestructura de red, Servidor GNU/Linux, Zentyal.

# **1 INTRODUCCIÓN**

La presente corresponde a la implementación y puesta en marcha de servicios de infraestructura tecnológica de un empresa/organización, utilizando el sistema operativo Zentyal 6.2, la cual es un OS GNU/Linux basado en Ubuntu; el propósito específico es implementar servicios de dominio, DNS, DHCP, cortafuegos, VPN y servicios de compartición de impresora y archivos en red, todo ello bajo el control del OS descrito.

# 2 OBJETIVOS

# 2.1 OBJETIVO GENERAL

Presentar una solución a los de requerimientos en infraestructura tecnológica de los servicios solicitados

por un cliente, que permita atender las problemáticas asociadas a infraestructura de red y los asociados a los sistemas de seguridad.

### 2.2 OBJETIVOS ESPECIFICOS

Instalación y configuración de GNU/Linux Zentyal Server 6.2, como sistema operativo base para disponer de los servicios de Infraestructura Tecnológica.

Implementar bajo Zentyal Server los siguientes servicios:

- DHCP Server, DNS Server y Controlador de Dominio
- Cortafuegos
- File Server y Print Server
- VPN

# 3 INSTALACIÓN ZENTYAL SERVER 6.2

### **3.1 ACERCA DEL SISTEMA OPERATIVO**

Zentyal es un sistema operativo GNU/Linux basado en la distribución Ubuntu de Canonical Ltd. y orientado específicamente a las pequeñas y medianas empresas/pymes y tiene como diferentes estaciones de trabajo integrarse a un proyecto [1]; Según sus desarrolladores, de las principales características de Zentyal es que "..todas sus funcionalidades están estrechamente integradas entre sí, automatizando la mayoría de las tareas y ahorrando tiempo en la administración de sistemas.." [1]

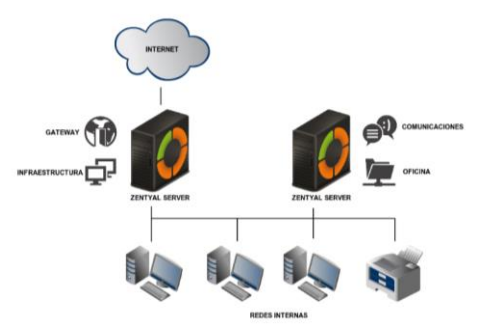

Figura 1. Ejemplo de un despliegue Zentyal

#### **3.2 DESCARGA DE IMAGEN ISO**

A continuación se procede a descargar [3] la imagen ISO de Zentyal Server 6.2., la cual corresponde a un archivo de extensión \*.iso que contiene el sistema de archivos para la instalación del sistema operativo GNU/Linux Zentyal 6.2.

|                                                                                                    |                                                                                                    | Buchley.                                                                               |                                                                                                    |               |    | _ | - |   |     | - |
|----------------------------------------------------------------------------------------------------|----------------------------------------------------------------------------------------------------|----------------------------------------------------------------------------------------|----------------------------------------------------------------------------------------------------|---------------|----|---|---|---|-----|---|
| ← → C @ Q, municipalizen                                                                                                    | (bertyk) 8.2-develo                                                                                                    | privni-andól.su                                                                        |                                                                                                    | O, Benar      | 85 | 8 | 2 | 0 | 8 8 | 1 |
| Index of /                                                                                                    |                                                                                                    |                                                                                        |                                                                                                    |               |    |   |   |   |     |   |
| Name                                                                                                    | Last modified                                                                                                    | Size Description                                                                       |                                                                                                    |               |    |   |   |   |     |   |
| ferienate                                                                                                    | 2013-07-21 19-48                                                                                                    | LIK 478                                                                                |                                                                                                    |               |    |   |   |   |     |   |
| 2 mmval-4 0-amith4 iso                                                                                                    | 2014-10-29 15-06                                                                                                    | 636M                                                                                   |                                                                                                    |               |    |   |   |   |     |   |
| not val 4.0 and 60 and 60 and 60                                                                                                    | 2014-10-29 15:05                                                                                                    | 56<br>FRAM                                                                             |                                                                                                    |               |    |   |   |   |     |   |
| 2 mitval-4.1-development-amil64.usa.md5                                                                                                    | 2015-03-27 10-58                                                                                                    | 68                                                                                     | Abrienda zentyel 8.2 development amétik.co                                                                                                    |               |    |   |   |   |     |   |
| Immodel 24 development and the and<br>Immodel 24 development and the and<br>Immodel 24 development and<br>Immodel 24 development and<br>Immodel 24 develo | 2015-10-22 12 22<br>2015-10-22 12-44<br>2017-40-10-03-33<br>2017-60-10-03-53<br>2018-60-22 12-26<br>2018-10-32 12-26<br>2018-10-30-08-41<br>2018-10-30-08-41<br>2019-10-30-16-55<br>2019-10-30-16-55<br>2028-10-36-09-39<br>2020-10-36-09-39<br>2020-10-36-09-39 | 600M<br>68<br>70<br>70<br>990M<br>68<br>854M<br>68<br>957M<br>68<br>1.00<br>68<br>1.10 | The deplot ans:<br>■ model of the deploted and the deploted and the deplote | te de altore. |    |   |   |   |     |   |

Figura 2. Descarga imagen ISO Zentyal 6.2

### **3.3 VIRTUALBOX**

Es necesario realizar los preparativos de hardware en la máquina virtual en VirtualBox, antes de realizar la instalación del sistema operativo; Es asignada para la máquina virtual 2048MiB en memoria RAM y 30GiB de espacio en disco duro; también es necesario realizar la asignación de tres adaptadores de red, configurador de la siguiente forma:

Tabla 1. Adaptadores de red máquina virtual

| Adaptador   | Adaptador1 | Adaptador2  | Adaptador3    |
|-------------|------------|-------------|---------------|
| Conectado a | Red NAT    | Red Interna | Red Interna   |
| Nombre      | NatNetwork | lan         | dmz           |
| Modo        | Permitir   | Permitir    | Permitir todo |
| Promiscuo   | todo       | todo        |               |
| Zona        | Roja/WAN   | Verde/LAN   | Naranja/DMZ   |

El montaje de la imagen ISO de Zentyal, concretamente, el archivo zentyal-6.2-developmentamd64.iso, debe realizarse por Configuración->almacenamiento->Dispositivos de almacenamiento->Controlador. IDE

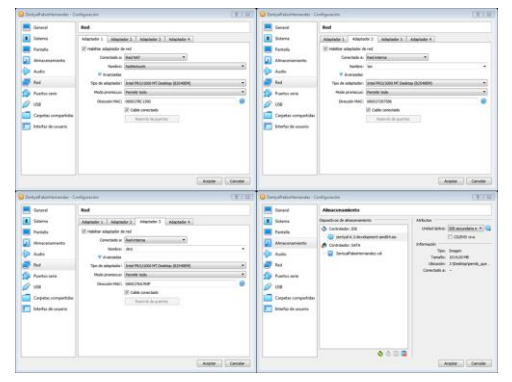

Figura 3. Configuraciones máquina virtual

# 3.4 INSTALACIÓN

El proceso de instalación es realizado en idioma Español, de manera guiada según la selección de opción "*Instalar Zentyal 6.2-development (modo experto)*"; durante el proceso se selecciona como ubicación "*Colombia*", teclado "*latam*", interfaz de red primaria "*eth0*", este ultimo corresponde al adaptador1 de red que es RedNAT.

| Constraints of a constraint of a constraint of a constrai            | La colora a tanta<br>Maria (na colora da tanta)<br>Maria (na colora da tanta)<br>Arreado |
|----------------------------------------------------------------------------------------------------|------------------------------------------------------------------------------------------|
| <pre>indextroping the star of the star busines the star busines of the star busines of</pre> |                                                                                          |
| Star it is considered and a set as the set of the set of the set o       |                                                                                          |
|                                                                                                    |                                                                                          |
| Annual and a second second sec       |                                                                                          |
| Andreas Alas Andreas Alas Alas Alas Alas Alas Alas Alas Al                                                                                                    | nees ducin electron days attack tota.                                                    |
| Original Control Contro Control Control Control Control Control Control Control Control C            | 요 아파 문 가 그런 옷 더 좋 봐요.                                                                    |
| Instantion of the Instantian Instantian (Constraint) - Courter With Instantian (Constraint) - Courter With Instantian (Constraint) - Co       |                                                                                          |
|                                                                                                    | tysFalssHenrandes[Corriends] - Gracle IM VirtualBox                                      |
| E La service de la constance de la constance d       | (1) 1 (1) (2) (2) (2) (2) (2) (2) (2) (2) (2) (2                                         |
| 96173.0887                                                                                                    | (NETFOCERY)                                                                              |
|                                                                                                    |                                                                                          |

Figura 4. Instalación Zentyal OS

El nombre de la maquina por defecto se registra "zentyal", usuario "administrador" y contraseña "123456789", se selecciona zona horaria "America/Bogota", se confirma instalación mediante formateo de todo el disco, se instala OS con GUI y se confirma instalación del GRUB y se reinicia posteriormente.

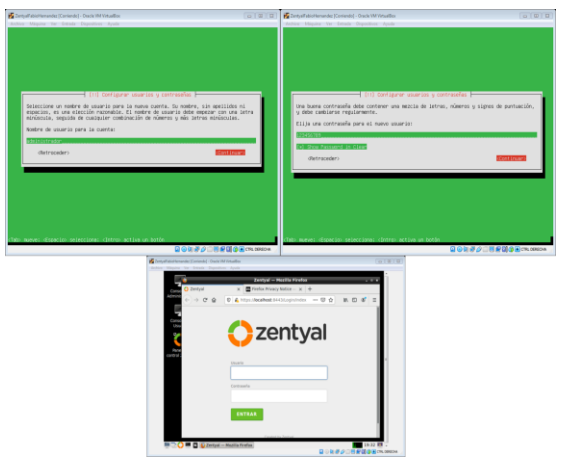

Figura 5. Instalación Zentyal OS

# 4 CONTROLADOR DE DOMINIO, DHCP Y DNS

#### 4.1 DESCARGA E INSTALACION DE PAQUETES

Se procede a realizar la instalación de los servicios descritos, seleccionando los paquetes de Zentyal a descargar e instalar:

- Para DNS Server: DNS Server
- Para DHCP Server: DHCP Server
- Para Controlador de Dominio: Domain controller and File Sharing

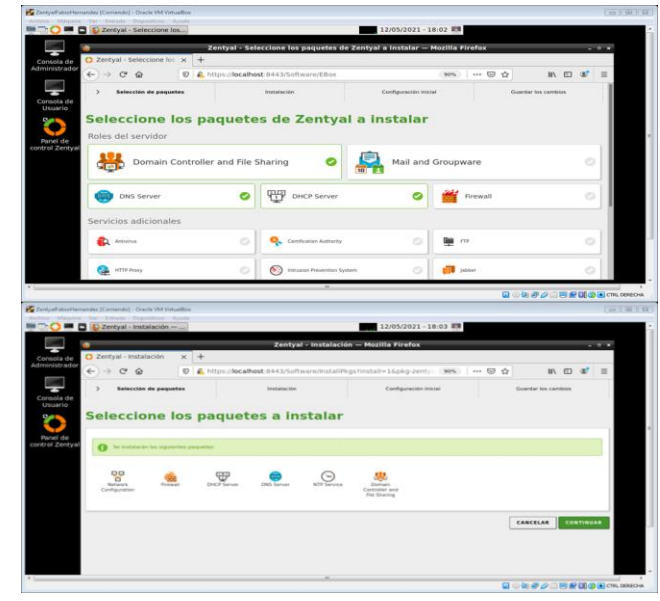

Figura 6. Descarga paquetes servicios dominio, DHCP, DNS

El sistema inicia Descargas de paquetes; durante el proceso, el sistema solicita la configuración de la red para interfaces externos, la cual se realiza de la siguiente forma:

| Tabla 2. | Parámetros | configuración | adaptadores | de red |
|----------|------------|---------------|-------------|--------|
|          |            |               |             |        |

| Adaptador1                   | Adaptador2                    | Adaptador3                    |
|------------------------------|-------------------------------|-------------------------------|
| eth0                         | eth1                          | eth2                          |
| Red NAT:<br>NatNetwork (wan) | Red Interna: lan              | Red Interna: dmz              |
| Método: DHCP                 | Método: Static                | Método: Static                |
| IP: DHCP                     | IP: 192.168.0.1               | IP: 10.0.0.1                  |
| Mascara de Red:<br>DHCP      | Mascara de Red: 255.255.255.0 | Mascara de Red: 255.255.255.0 |

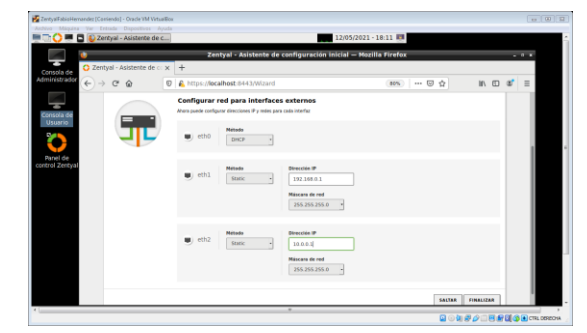

Figura 7. Configuración adaptadores de red

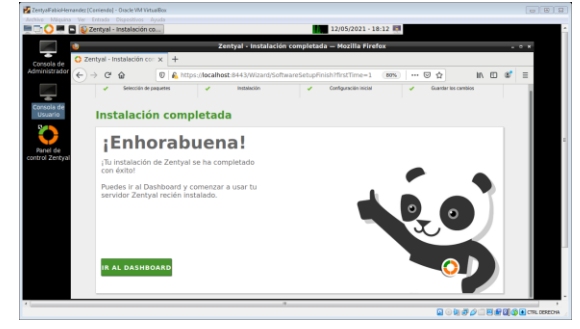

Figura 8. Confirmación descarga e instalación paquetes

Para el adaptador1/eth0 es DHCP toda vez que la IP 10.0.2.13 fue asignada por la Red NAT de VirtualBox, es decir, este adaptador de red recibe su ip vía DHCP; El adaptador2/eth1 y el adaptador3/eth2 quedan estáticos toda vez que serán la puerta de enlace para las zona verde y zona naranja, respectivamente.

A continuación se verifica las ip de las zonas desde la terminal, con ifconfig

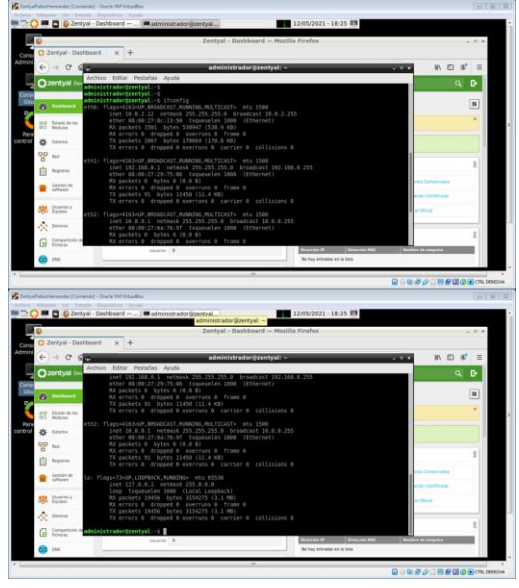

Figura 9. Confirmación IPs de adaptadores de red

Se evidencia que es reconocido los 3 adaptadores de red, en donde las respectivas IP corresponden a:

- WAN: Zona Roja: 10.0.2.12
- LAN: Zona Verde: 192.168.0.1
- DMZ: Zona Naranja: 10.0.0.1

### 4.2 DOMINIO

La configuración se realiza ingresando por "*Zentyal->menú->Sistema->General*", en donde el nombre de Maquina se mantiene como "*Zentyal*" y el dominio se cambia a **grupo12.com**; una vez se realiza el respectivo cambio, se reinicia la máquina virtual.

| nchivo Milepina Ver Entrada Depositives Ayuda<br>To O III Sectoral - Configuración III III administrador@zentyal] IIII 12/1                                                                                                    | 15/2021 - 18:31 🕎 |     |       |      |     |  |
|----------------------------------------------------------------------------------------------------|-------------------|-----|-------|------|-----|--|
| Zentyal - Configuración general — Moz                                                                                                    | illa Firefox      |     |       |      | • • |  |
| Corros Configuración x +                                                                                                    |                   |     |       |      |     |  |
| € → C @ @ 0 A https://localhost:8443/SysInfo/Composite/General                                                                                                    | 80%               | ⊡☆  | III\  | ⊡ \$ | =   |  |
| Contyal Development Edition 62                                                                                                    |                   | ۹ 🗗 | 🔒 cuu |      |     |  |
| Contraction     Contraction     Contraction     Contraction     Contraction     Contraction     Contraction     Contraction     Contraction     Contraction     Contraction     Contraction     Contraction     Contraction     Contraction     Contraction |                   |     |       |      |     |  |
| Countro Leased Nombre de máquina y Dominio                                                                                                    |                   |     |       |      |     |  |

Figura 10. Configuración de dominio

Reiniciada la máquina virtual, se procede a ingresar a Zentyal por dominio <u>https://grupo12.com:8443</u>

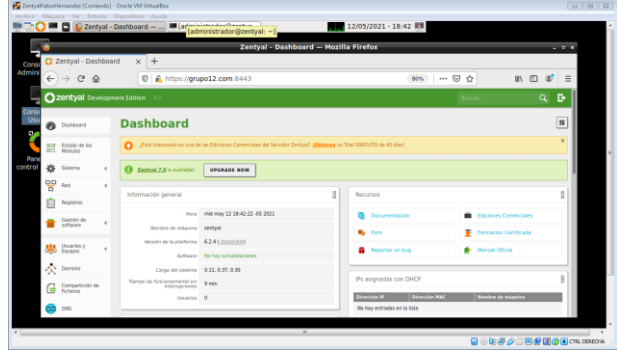

Figura 11. Ingreso a Zentyal por dominio grupo12.com

Llegados a este punto, es preciso resaltar que "Servidor stand-alone: como primer controlador de dominio. Controlador de dominio adicional: uniéndose a un dominio existente como controlador de dominio adicional." [4]. Se referencia a [stand-alone] como el primer controlador de dominio; Según la documentación, cuando se ingresa a "Zentyal->menú->Dominio", lo primero que se observa es la configuración del servidor stand-alone, y si se desea otro dominio, se selecciona [controlador de dominio adicional]

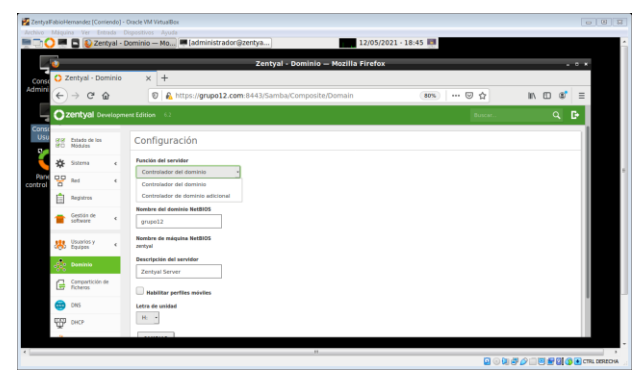

Figura 12. Entrada para configuración de dominio adicional

Se verifica dominio mediante prueba en terminal, con comando #ping grupo12.com

| 0             |                          |        | Zentyal - Dominio — Mozilla Firefox                                                                                                    | - 0 ×      |
|---------------|--------------------------|--------|----------------------------------------------------------------------------------------------------|------------|
| 0 2           | Zentyal - D              | ominio | × +                                                                                                    |            |
| ¢             | $\rightarrow$ G          | ŵ      | A https://joralhost:8/43/Samba/Composite/Domain     administrador@zentyal: ~                                                                                                    | ln. ⊡ 3° ≡ |
| 0             | zentyal D                |        | di Archivo Editar Pestañas Ayuda                                                                                                    | 9 B-       |
| *             | Satema                   |        | administrador@zentyal5<br>madministrador@zentyal5 ping_grupp12.com<br>cDTMud_corest10 com 100 bits 0.13 bits100 butco of dots                                                     |            |
| 8             | Red                      |        | 66 bytes from restyal.grupp12.com (192.168.0.1): icmp_seq=1 ttl=64 time=0.036 ms                                                                                                  |            |
| Ê             | Registros                |        | <pre>r64 bytes from zentyal.grup012.com (192.168.0.1): icmp_seq=3 ttl=64 time=0.064 ms<br/>66 bytes from zentyal.grup012.com (192.168.0.1): icmp_seq=3 ttl=64 time=0.064 ms</pre> |            |
| ٠             | Gestion de<br>software   |        | g grupp12.com ping statistics<br>q packets transmitted, 4 received, 0% packet loss, time 3020ms                                                                                   |            |
| 總             | Usuavios y<br>Equipes    | - C    | nertt min/avg/max/maxy = 0.036/0.054/0.064/0.014 ms<br>ner administrador@zentyal:-5                                                                                               |            |
| $\mathcal{A}$ | Dominio                  |        | lee<br>Z                                                                                                    |            |
| G             | Compartición<br>Ficheros | *      |                                                                                                    |            |
| ۲             | DNS                      |        | A51                                                                                                    |            |
| T             | DHCP                     |        |                                                                                                    |            |
| -             | Contrafueges             |        |                                                                                                    |            |

Figura 13. Prueba de dominio en terminal

En la anterior prueba se confirma que la IP del servidor de Zentyal ha cambiado, en donde al momento de realizar la instalacion inicial se encontraba con IP DHCP de la RedNAT/Zona roja/WAN, pero después de configurar adaptador de red se evidencia que ha quedado en la zona Verde/LAN con IP estática de 192.168.0.1.

# 4.3 DHCP

Para desplegar los servicios DHCP para la zona verde que corresponde a las estaciones de trabajo de la LAN, lo primero que se debe hacer es verificar que el módulo se encuentre habilitado y se realiza ingresando por "Zentyal->menú->Estado de los módulos", en donde debe estar seleccionado en el campo estado, de lo contrario se selecciona para habilitar; verificado lo anterior, se configura DHCP para LAN ingresando por "Zentyal->menú->DHCP->eth1" y se procede a añadir un nuevo rango de direcciones IP para la LAN, la cual, en nuestro caso, la información a diligenciar es la siguiente:

- Nombre: redlan
- De: 192.168.0.15
- Para: 192.168.0.30

|                | [adr                                                                                                    | ninistrador@zentyal: ~]           |                          |          |        |     |
|----------------|----------------------------------------------------------------------------------------------------|-----------------------------------|--------------------------|----------|--------|-----|
| - <b>-</b>     |                                                                                                    | Zentyal — Mozilla Firef           | ox                       |          | -      | 5 × |
| onst O Zentyal | × +                                                                                                    |                                   |                          |          |        | _   |
| (←) → ⊂ ⊕      | Image: Book of the state of the state of | om:8443/DHCP/Composite/InterfaceC | onfiguration?dire: (80%) | 🖂 🕁      | IN 🖸 📽 | =   |
| Zentyal Devi   |                                                                                                    |                                   |                          |          | ۹ 🕻    |     |
| ionsr<br>Usu   |                                                                                                    |                                   |                          |          |        |     |
| 2.0            | Rangos DHCP                                                                                                    |                                   |                          |          |        |     |
| <              | Dirección IP del interfaz                                                                                                    |                                   |                          |          |        |     |
| Raine          | 192.168.0.1                                                                                                    |                                   |                          |          |        |     |
|                | Subred<br>192.168.0.0/24                                                                                                    |                                   |                          |          |        |     |
|                | Rango disponible                                                                                                    |                                   |                          |          |        |     |
|                | 192.368.0.1 - 192.368.0.254                                                                                                    |                                   |                          |          |        | 11  |
|                | D                                                                                                    |                                   |                          |          |        | -11 |
|                | Rangos                                                                                                    |                                   |                          |          |        | -11 |
|                | . ANADIR NUEVO/A                                                                                                    |                                   |                          |          | Q      |     |
|                | Nordere                                                                                                    | D+                                | Para                     |          | Acción |     |
|                | rectan                                                                                                    | 192.168.0.15                      | 192.168.0.30             |          | 0 🖊    |     |
|                |                                                                                                    |                                   |                          | 30 × K K | News 1 |     |

Figura 14. Configuración de rangos DHCP para LAN

LA IP 192.168.0.1 corresponde al servidor Zentyal y corresponde a la puerta de enlace predeterminada para todas las máquinas de las estaciones de trabajo de la Zona Verde, en consecuencia, **las maquinas deben tener su adaptador de red conectado a red "lan"** como se describió en la configuración de VirtualBox, para que de manera automática se realice la petición de arriendo de IP a Zential; si esto no se cumple, es improbable que Zentyal sirva sus servicios a la máquina.

#### 4.4 DNS

"Las opciones de DNS dinámico permiten asignar nombres de dominio a los clientes DHCP mediante la integración de los módulos de DHCP y DNS. De esta forma se facilita el reconocimiento de las máquinas presentes en la red por medio de un nombre de dominio único en lugar de por una dirección IP que puede cambiar" [7]; Para la configuración DNS se ingresa por "Zentyal->menú->DHCP->eth1->Configurar->Opciones de DNS dinámico", y se selecciona para habilitar.

| •       |                             |       | Zentyal — Mozilla Firefox                                                                                                    |       |    |
|---------|-----------------------------|-------|----------------------------------------------------------------------------------------------------|-------|----|
| 0       | Zentyal                     |       | × +                                                                                                    |       |    |
| E       | ) → C* @                    |       | 0 🔒 https://grupo12.com.8443/DHCP/Composite/InterfaceConfiguration?dire 🚳 🗠 🐨 🔂                                                                         | V 🖸 🔹 | ≡  |
| 0       | zentyal Dev                 | варте | ext Edition 62 Discore. Q D 音 🚥                                                                                                    |       |    |
| *       | Sistema                     |       |                                                                                                    |       | 1  |
| 먛       | Red                         | e     | 0 Heche                                                                                                    |       |    |
| Ē       | Registros                   |       | Opciones de DNS dinámico                                                                                                    |       | 1  |
| ٠       | Gestilin de<br>software     | ¢     | 🗹 Habiliado                                                                                                    |       |    |
| 8       | Unserten y<br>Equipes       | 4     | Dunizió distanico<br>El montere de denivio se antade al numbre de máquina de aquellos clientes cuyo dirección IV altecida desde un rango<br>manaño sera |       | ł  |
| <b></b> | Dominio                     |       | proprie entities                                                                                                    |       | 1  |
| G       | Compartición de<br>Richeros |       | Sentre de dannelo alvalido al nombre de miguina de apuelos clientes con una asignación exilitica<br>Mismo que el dominio dinámico                       |       | I  |
| ۲       | DNS                         |       | CANELAR                                                                                                    |       | 1  |
| Ŧ       | DHCP                        |       |                                                                                                    |       | 1  |
| *       | Cortafuegos                 |       | Bappos DHCP                                                                                                    |       | 18 |

Figura 15. Habilitación DNS dinámico

Una vez configurado dominio, DHCP para zona verde/LAN y DNS, es posible servir IP's a las estaciones de trabajo de la zona verde.

#### 4.5 PRUEBA DE DOMINIO, DHCP, DNS

La prueba se realizará desde Ubuntu Desktop, la cual representará una estación de trabajo desde la LAN/Zona verde; es de aclarar que la máquina virtual de Zentyal OS, debe estar en servicio; la máquina Ubuntu

se encuentra conectada a Red Interna "lan"; se realiza prueba desde terminal con los comandos:

- #ifconfig
- #ping grupo12.com
- #nslookup grupo12.com

| fabio_hernandez@fabiohernandez-VirtualBox: -                                                                                                    | root@fablohemandez-VitualBox: /home/fablo_hemandez                                                                                                    |
|----------------------------------------------------------------------------------------------------|----------------------------------------------------------------------------------------------------|
| Archivo Editar Ver Buscar Terminal Ayuda                                                                                                    | withvo tottar ver outcar infinitia Ayoba                                                                                                    |
| Fais persondergifabilarrandrz virtualisz-5 (Tourig<br>employ in apactosis (National Science), National<br>1990 bil 199, 199, 1990, National Science, National<br>Least Faisy Lobaritis Subject or peritaine di scienci di auto-<br>topia di scienci di apactosi apactosi apactosi apactosi<br>Repektes 50172 (Spres 12000728) (213.4) Minutei<br>Referess 6 Gropped 8 averano 8 centre a<br>Ti packets 22108 (Spres 1300728 (21.40))<br>Ti errors 8 centres 6 centre a caliticione 8 | Toolf House Provide Control (1) and (1) the first permanent plug propol). Component provides (1) and (1) the (1) the (1) th |
| lo: flags=73 <up,loopback,running> mtu 65536</up,loopback,running>                                                                                                    | Address: 127.0.0.53853                                                                                                    |
| inet 127.0.0.1 netmask 255.0.0.0                                                                                                    |                                                                                                    |
| loop Transmeles 1888 (Burle local)                                                                                                    | Name: aruno12.com                                                                                                    |
| RX packets 137, bytes 12087 (12.6 KB)                                                                                                    | Address: 10.0.2.12                                                                                                    |
| EX errors 0 dropped 0 overruns 0 frame 0                                                                                                    | Name: grupo12.com                                                                                                    |
| TX packets 137 bytes 12687 (12.6 KB)                                                                                                    | Address: 10.0.0.1                                                                                                    |
| TX errors 0 dropped 0 overruns 0 carrier 0 collisions 0                                                                                                    | Name: grupo12.com<br>#ddress: 192.168.8.1                                                                                                    |
| fablo_hernandez@fablohernandez-VirtualBox:-\$                                                                                                    | contestable because z - VI stual Box / hope / fable becoveder#                                                                                                    |

Figura 16. Pruebas de dominio, DHCP y DNS

Es posible apreciar en la prueba que Ubuntu Desktop se encuentra con IP 192.168.0.15 obtenida vía DHCP y está en el rango configurado en Zentyal OS; se evidencia que SI tiene transmisión de paquetes por llamado a dominio grupo12.com con resultado "0% *packet loss*" y se evidencia que Zentyal está utilizando el DNS de las IPs de las 3 zonas (roja, verde y naranja) para identificar el domino objeto de la prueba; A continuación se ingresa al servidor Zentyal desde Ubuntu desktop con URL https://grupo12.com:8443/

| Image: control     Image: control     Image: contro     Image: contro     Image: contro <t< th=""><th>idede</th><th>• •</th><th>Navegador w</th><th>eb Firefo</th><th></th><th></th><th>12 de may, 1</th><th>9:09</th><th></th><th></th><th>- A #</th></t<>                                                                                                    | idede | • • | Navegador w    | eb Firefo |                                 |                        | 12 de may, 1 | 9:09                               |                     |                 | - A # |
|----------------------------------------------------------------------------------------------------|-------|-----|----------------|-----------|---------------------------------|------------------------|--------------|------------------------------------|---------------------|-----------------|-------|
| Image: Construction     Image: Construction     Image: Construction     Image: Construction       Image: Construction     Image: Construction     Image: Construction     Image: Construction       Image: Construction     Image: Construction     Image: Construction     Image: Construction       Image: Construction     Image: Construction     Image: Construction     Image: Construction       Image: Construction     Image: Construction     Image: Construction     Image: Construction       Image: Construction     Image: Construction     Image: Construction     Image: Construction       Image: Construction     Image: Construction     Image: Construction     Image: Construction       Image: Construction     Image: Construction     Image: Construction     Image: Construction       Image: Construction     Image: Construction     Image: Construction     Image: Construction       Image: Construction     Image: Construction     Image: Construction     Image: Construction       Image: Construction     Image: Construction     Image: Construction     Image: Construction       Image: Construction     Image: Construction     Image: Construction     Image: Construction       Image: Construction     Image: Construction     Image: Construction     Image: Construction       Image: Construction     Image: Construction     Image: Construction     Image: Construction                                                                                                    |       |     | 🔘 Zentyal - Da | shboard   | × +                             |                        |              |                                    |                     |                 |       |
| Data Chycle Development Latter     11     Particle     Particle </td <td></td> <td>Ð</td> <td>-&gt; C' @</td> <td></td> <td>0 🔒 https://grupo12</td> <td>.com:0443</td> <td></td> <td></td> <td> 🖸 🕁</td> <td>II\ 🗉 📽</td> <td></td>                                                                                                    |       | Ð   | -> C' @        |           | 0 🔒 https://grupo12             | .com:0443              |              |                                    | 🖸 🕁                 | II\ 🗉 📽         |       |
| Windows Windows Windows Windowski Windowski Windo                     |       | 0   | entyal De      |           |                                 |                        |              |                                    |                     | ۹ 🗗             |       |
| Workstore     Statewing     Statewing     Projection of the Statewing       Image: Statewing of the Statewing     Statewing of the Statewing     Statewing of the Statewing       Image: Statewing of the Statewing     Statewing of the Statewing     Statewing of the Statewing       Image: Statewing of the Statewing     Statewing of the Statewing     Statewing of the Statewing       Image: Statewing of the Statewing     Statewing of the Statewing     Statewing of the Statewing       Image: Statewing of the Statewing     Statewing of the Statewing     Statewing of the Statewing       Image: Statewing of the Statewing of the Statewing of t                                                                                                    | 1     | 120 | Usuarios y     |           | platforma                       | 6.2.4 (discorible)     |              |                                    |                     |                 |       |
| Openantial         Openantial         State         Perspective           Image: State         Image: State         Image: State         Image: State         Image: State           Image: State         Image: State                                                                                                    |       | ÷   | Equipos        |           | Software                        | No hay actualizationes |              | <ul> <li>Heportar un bu</li> </ul> |                     | sal Uncal       |       |
| Construct to the second second s         |       | <   | Dominio        |           | Carga del sistema               | 0.08, 0.06, 0.09       |              |                                    |                     |                 |       |
| La Collon         Standards         Standards <t< td=""><td></td><td>r a</td><td>Compartición d</td><td></td><td>Tiempo de<br/>funcionamiento sin</td><td>35 min</td><td></td><td>IPs asignadas con E</td><td>HCP</td><td></td><td></td></t<>                                                                                                    |       | r a | Compartición d |           | Tiempo de<br>funcionamiento sin | 35 min                 |              | IPs asignadas con E                | HCP                 |                 |       |
|                                                                                                    |       | -   | Hicheros       |           | interrupciones<br>(Invasion     |                        |              | Dirección IP Direcc                | ion MAC Nombr       | e de máquina    |       |
| Description     Section Section     Section Section     Section Section     Section Section Secti         |       | 0   | DNS            |           |                                 |                        |              | 192.168.0.15 08.00.2               | 17.49.32.99 fabiohr | mandea WhiteBax |       |
| Valid         Valid         Anno         Function           Country Topped         Anno         Statubal Anno         Country           Country Topped         Binary Statubal Anno         Country         Country           Country Topped         Country         Binary Statubal Anno         Country           Country Topped         Country         Statubal Anno         Country           Country Topped         Statubal Anno         Country         Country                                                                                                    |       | Ŧ   | DHCP           |           | Interfaces de Pied              |                        | 1            | Estado de los Módu                 | los                 |                 |       |
| Country 2000 Annual Annual Annua<br>Annual Annual Annual Annual Annual Annual Annual Annual Annual Annual Annual Annual Annual Annual Annual Annual Annual Annual Annual Annual Annual Annual Annual Annual Annual Annual Annual Annual Annual Annual Annual Annual Annual Annu |       | *   | Cortafuegos    | ¢         | v eth0                          |                        |              |                                    | No. Made            |                 |       |
| Description Control of Control of    |       |     |                |           | Estado                          | activado, externo      |              | 100                                | Epocotamonosa       |                 |       |
| Direction // 10.02.12 Direction // Epicodational Office Section // Epicodational Office Sectio    |       |     |                |           | Direction MAC                   | 08:00 (27:8::13:90     |              | Construeges                        | Ejecutanotse        | (Concerned)     |       |
| Bates Tr. Butes Br. DV/S Epecutindose                                                                                                    |       |     |                |           | Dimercia (P                     | 10.0.2.12              |              | DHCP                               | Ejecutandose        | Derren          |       |
|                                                                                                    |       |     |                |           | Butes Tx                        | Butes By               |              | DNS                                | Ejecutándose        | O Bernister     |       |

Figura 17. Acceso remoto a Zentyal y verificación arriendos DHCP

En la anterior imagen se detalla las IPs asignadas con DHCP (arriendos servidos), la cual, la IP 192.168.0.15 corresponde a Ubuntu Desktop; A continuación se procede a consultar los registros en Zentyal, ingresando por *"Zentyal->menú->registros-*>DHCP->Informe Completo/Configurar"

| Anthin M  | idHenander[Caviendo] - Daol<br>Aprica Ver Estrada Disper | le VM VirtualDex<br>silver - Jonda             |                               |           |          |              |
|-----------|----------------------------------------------------------|------------------------------------------------|-------------------------------|-----------|----------|--------------|
| Actividad | ies 🛭 👌 Navegador web                                    | Firefox +                                      | mië, 12 de may, 19012         |           |          | A # 0 +      |
| <b>(</b>  | O Zentyal - Regis                                        | itros × +                                      |                               |           |          |              |
| -         | € → ୯ ଛ                                                  | 🗊 🔒 https://grupo12.com/il443/Logs/Inde        | 28                            | 🗉 🐲 📖 🗠 🖓 | in © ¢ ≣ |              |
| -         | Ozentyal Developme                                       | et Edition 🛛                                   |                               | beer.     | 9. B-    |              |
| 2         | Compartición de<br>Picheres                              | To distric<br>12 m/ Maye m/ 2021 m, 19 m, 12 m |                               |           |          |              |
|           | 😂 EAS                                                    | Interface                                      |                               |           |          |              |
|           | \$P 100                                                  |                                                |                               |           |          |              |
|           | 📥 Cottafuegas e                                          | Direction MAC                                  |                               |           |          |              |
|           | Graded by Dertyal                                        |                                                |                               |           |          |              |
|           |                                                          |                                                |                               |           |          |              |
|           |                                                          | Evento<br>Cuelpulera *                         |                               |           |          |              |
|           |                                                          | BUILAN                                         |                               |           |          |              |
|           |                                                          | Penha IP                                       | Direction MBC                 | Interfac  | Events   |              |
|           |                                                          | 2021-05-12 38-59-40 192 398-0-13               | 08-00-27-40-32-98<br>Pagina 1 | att       | Catton   |              |
|           |                                                          |                                                |                               |           | <u></u>  |              |
|           |                                                          |                                                |                               | 6         |          | CTRL DERICHA |

Figura 18. Consulta de Registros

Se finaliza pruebas con éxito.

# **5 CORTAFUEGOS**

### 5.1 POLITICAS, CONFIGURACION Y GESTION CON REGLAS DE BLOQUEO

Se ejecuta la máquina virtual realizando la configuración de la distribución Ubuntu desktop en configuración de red>>interna>>wan.

|   | General              | Red                                             |   |   |
|---|----------------------|-------------------------------------------------|---|---|
|   | Sistema              | Adaptador 1 Adaptador 2 Adaptador 3 Adaptador 4 |   |   |
|   | Pantalla             | Pablitar adaptador de red                       |   |   |
| 9 | Almacenamiento       | Conectado a: Red interna *                      |   |   |
| Þ | Audio                | Nonbre: Red Wan                                 | _ | ~ |
| 5 | Red                  |                                                 |   |   |
| Ô | Puertos serie        |                                                 |   |   |
| Ø | U58                  |                                                 |   |   |
|   | Carpetas compartidas |                                                 |   |   |
| - | Interfaz de usuario  |                                                 |   |   |
|   |                      |                                                 |   |   |
|   |                      |                                                 |   |   |
|   |                      |                                                 |   |   |

Figura 19. interfaz de red interna en Ubuntu desktop

Dentro de Ubuntu se selecciona la opción IPV4 manual asignando una IP que esté en el mismo rango de Zentyal, la puerta de enlace y el DNS será también el de la distribución zentyal.

|   | odes | 9 co    | efiguración =         |                     |                         |         | ** 8 * |
|---|------|---------|-----------------------|---------------------|-------------------------|---------|--------|
| 6 |      |         |                       |                     |                         |         |        |
| - | 7    | malam   | Cancelar              | Cableada            |                         | oplicar | 10     |
| 9 |      | Bluetor | Detailes Identidad    | IPv4 IPv6 Seguridad |                         |         |        |
|   |      | Fondo   | Método IPv4           | Automático (DHCP)   | Sólo enlace local       |         |        |
| 0 | 0    | Dock    |                       | O Manual            | C Desactivar            |         |        |
| 0 |      | Notific | Direcciones           |                     |                         |         |        |
|   | ۹    | Discer  | 192.168.0.110         | 255.255.255.0       | 192.168.0.100           | 0       |        |
|   | -    | Región  |                       |                     |                         | 0       |        |
| Â | 0    | Acceso  | DNS                   |                     | Automático              |         |        |
| - | *    | Cuenta  | 192.168.0.100         |                     |                         |         |        |
| ? |      | Privaci | Dissonities IP appear | dat plot emitam     |                         |         |        |
|   | <    | Compa   | Rutes                 |                     | Automático              |         |        |
|   | -    | Sonido  | Devicin               | Mastera de teril    | Puerta de polace Métrie | 0       |        |
|   | G    | Energia |                       |                     |                         |         |        |

Figura 20. Configuramos la red en Ubuntu desktop

Se ingresa a zentyal con usuario y contraseña de administrador para realizar las configuraciones necesarias de restricciones o políticas para la distribución Ubuntu

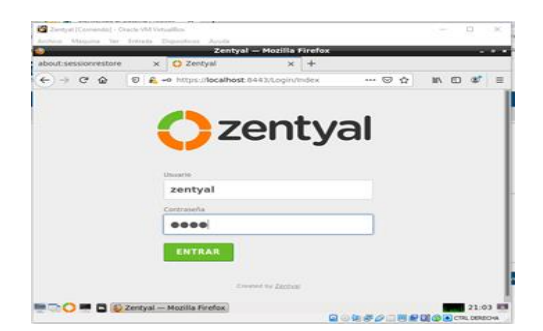

Figura 21. Se loguea desde el navegador mozilla con credenciales de administrador

El sistema dará la bienvenida para la configuración inicial y las herramientas que este cortafuegos contiene.

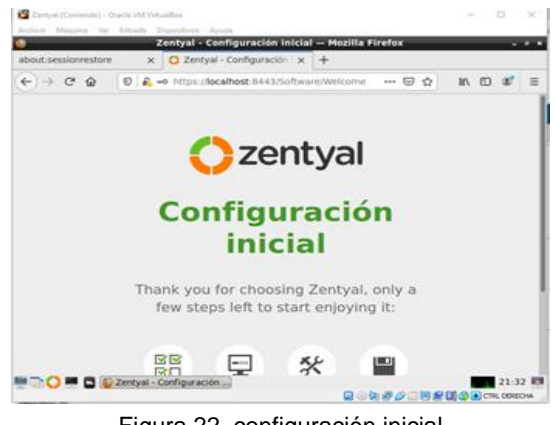

Figura 22. configuración inicial

Se accede y se selecciona la opción Firewall la cual permitirá restringir e instaurar las limitaciones para sitios no permitidos según requerimiento en el presente trabajo.

| C → C ☆ Q Q & https://docalhoste.0412/software/Ellox ···· ○ ☆ M<br>DNS Server Ø ☐ DHCP Server Ø ☐ ☐ Frewall<br>Servicios adicionales | 0 * = |
|----------------------------------------------------------------------------------------------------|-------|
| DNS Server     DHCP Server     DHCP Server     DHCP Server     DHCP Server     DHCP Server                                           | -     |
| Servicios adicionales                                                                                                    | -     |
|                                                                                                    |       |
| 🏠 Antonia. 🕜 🕵 Certification Authority. ⊘ 🗮 FTP                                                                                      | 0     |
| 😪 HTTP Pray 💿 🚫 Indrussia Preventium System 🕥 🐖 justeer                                                                              | 0     |
| 🔹 Mai Taur 🔿 🈤 MORAS 🔿 🐼 VAN                                                                                                    | 0     |
| Uvrusitstein Manager                                                                                                    |       |

Figura 23. Instalación del paquete cortafuegos

Se selecciona los paquetes a instalar los cuales son Network y Firewall; click en continuar para avanzar en la instalación de los servicios que se desea implementar.

| Zantjal [Consended] - Oracle MA Vit- | and the second second s |                              |                     |
|--------------------------------------|----------------------------------------------------------------------------------------------------|------------------------------|---------------------|
| 1                                    | Zentyal - Instalac                                                                                                    | ión — Mozilla Firefox        |                     |
| about:sessionrestore x               | O Zentyal - Instalació                                                                                                    | n x +                        |                     |
| <) → ଫ ֎ 🖉 🐴                         | htps://localhost/8443/5/                                                                                                    | oftware/installPkgs?n= +++ 6 | 9 A IN 10 4         |
| Xelección de paq                     | Instalación                                                                                                    | Configuración inicial        | Guardar los cambios |
| Seleccione lo                        | os paquete                                                                                                    | es a instalar                |                     |
| 0                                    |                                                                                                    |                              |                     |
| O Se mitalaran kis sigunni           | es paquetes.                                                                                                    |                              |                     |
| 00                                   |                                                                                                    |                              |                     |
| Detects Prevail                      |                                                                                                    |                              |                     |
| Configuration                        |                                                                                                    |                              |                     |
|                                      |                                                                                                    |                              |                     |
|                                      |                                                                                                    | c                            | ANCELAR CONTINUAR   |
|                                      |                                                                                                    |                              |                     |
|                                      |                                                                                                    |                              |                     |
| 🗉 💽 🛤 🖪 🚳 Zentyal – 1                | nstalación                                                                                                    |                              | 21.34               |

Figura 24. Instalación network y firewall

Inicia la instalación dentro de la distribución zentyal donde muestra una barra de avance en la parte inferior de la ventana la cual está siendo presentada por el emulador virtual box.

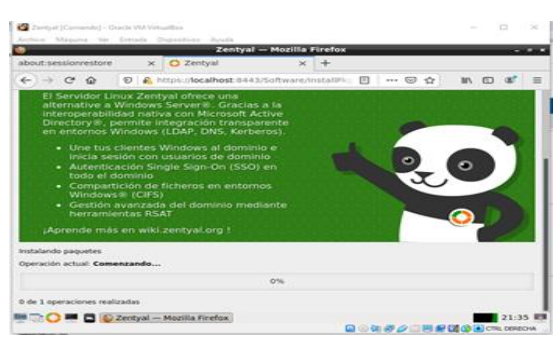

Figura 25. Instalación por parte de Zentyal

Después se muestra el dashboard el cual contiene los diferentes parámetros y recursos que ofrece la opción web de zentyal indicando que actualizaciones o herramientas están disponibles para ser ejecutadas.

|            |                          | _     | Zentyal - Dashboard                            | - Mozilla Firef   | ox             |       |      |
|------------|--------------------------|-------|------------------------------------------------|-------------------|----------------|-------|------|
| about:s    | essionnestore            |       | × O Zentyal - Deshboard                        | × +               |                |       |      |
| €)⇒        | CÔ                       | 0     | https://localhost.8443/Dashb                   | card/index        | 🖾 🕁            | IIA 🖾 | a* 1 |
| Oze        | entyal Dev               | elopm | ent Edition                                    | Dutt              | <b>F</b> -     | ۹     | ₽    |
|            | bishboard :              |       | Dashboard                                      |                   |                |       | 12   |
|            | istado de los<br>Addulos |       | Información general                            |                   |                |       | 1    |
| *          | istema                   |       | Hora                                           | mié may 12 21 4   | 12:30 -05 2021 |       |      |
| <b>m</b> • | legistros                |       | Nombre de máquina                              | zentyal           |                |       |      |
|            | Castilia da              |       | Wersichn die is platforms                      | 6.2.9 (disconible | a.             |       |      |
|            | oftware                  | ٤     | Software                                       | Comprobando ad    | tualizaciones  |       |      |
|            |                          |       | Carga del sistema                              | 0.20.017.015      |                |       |      |
|            | and the 2200-00          |       | Tiempo de funcionamienta<br>ain internapciones | 45 min            |                |       |      |
|            |                          |       | laurios                                        | 0                 |                |       |      |

Figura 26. Acceso al dahsboard

Después de tener instalado la opción Network se muestra la alternativa Red, donde se puede incluir en el recurso objetos la lista que se incluirá para las restricciones solicitadas.

|         |                          | z          | entyal - Dashboard — Mozilla Fire | fox |   |    |    | - |
|---------|--------------------------|------------|-----------------------------------|-----|---|----|----|---|
| about:s | essionrestore            | × OZ       | entyal - Dashboard × +            |     |   |    |    |   |
| € →     | C & 0                    | A https:// | localhost 8443/Dashboard/Index    |     | 1 | 10 | a. | = |
| 0       | zentyal ow               | etopmer    | nt Edition < 2                    |     |   |    |    |   |
| •       | Dashboard                |            | Objetos                           |     |   |    |    |   |
| \$E     | Estado de los<br>Módules |            | Lista de objetos                  |     |   |    |    |   |
| *       | Sistema                  |            | No hey ningtinals objets          |     |   |    |    |   |
|         | Red                      | ~          | ARADIE NUEVOIA                    |     |   |    |    |   |
| interta | ces.                     |            |                                   |     |   |    |    |   |
| Puorta  | s de enlace              |            |                                   |     |   |    |    |   |
| ONS     |                          | _          |                                   |     |   |    |    |   |
| Objet   | -                        |            |                                   |     |   |    |    |   |
| Servici |                          |            |                                   |     |   |    |    |   |
| Rutak I | entá ticae               |            |                                   |     |   |    |    |   |

Figura 27. Selección la opción red>>Objetos

Se agrega la red social mas grande del mundo Facebook y posteriormente, click en añadir.

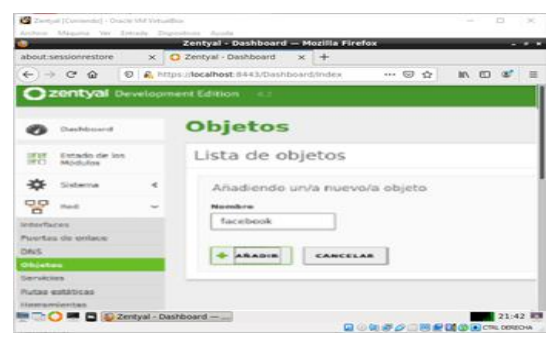

Figura 28. Registro de restricción de la red social (Facebook)

Se designa como miembro del objeto a Facebook.

| Caretyal  Corran      | utu) - Oracle VM Virtuattina |                       |              | - 0                   | 8 M 8 |
|-----------------------|------------------------------|-----------------------|--------------|-----------------------|-------|
|                       | Zentyal - Compone            | ntes de Zentyal – Moz | illa Firefex |                       |       |
| about sessionre       | istore 🗙 🖸 Zentyal - Com     | ponentes x +          |              |                       |       |
| € → C 1               |                              | 143/Software/EBox     | 🖾 🏠          | NA (C) (87            | =     |
| O zertyal Severat     | antidian (c).                |                       | - 9          | G #                   |       |
| O terteuri            | Objetos                      |                       |              |                       | 0     |
| ET Unitern<br>ED Sham | 0                            |                       |              |                       |       |
| 8 inn 1               | Lista de objetos             |                       |              |                       | -     |
| - m 00                | com de dejetes               |                       |              |                       |       |
| o antice              | + alema ererea               |                       |              |                       | Q,    |
| tanta de pilate       |                              |                       | -            | 8100                  | -     |
| ni.                   |                              | (•                    | 5            | 010                   |       |
|                       |                              | 0                     | 3            | S III And             | 3.8   |
|                       | Zentyal - Componentes        |                       |              | 22:1<br>20 0 CTAL DER | 02 E  |

Figura 29. Facebook como miembro de objeto

También se incluye los rangos de IPs de esta red social para continuar con las políticas que la plataforma otorga.

| Zentral (Connendat) - Ditache                             | VER Verseller                                                               |         |      |      | ×    |
|-----------------------------------------------------------|-----------------------------------------------------------------------------|---------|------|------|------|
| about sessionrestore                                      | Zentyal - Componentes de Zentyal — Mozilla<br>× O Zentyal - Componentei × + | Firefox |      |      | -    |
| Ozentyal Gevelopen                                        | https://doalhost.8443/Software/EBos                                         |         | IN E |      | -    |
| O 2000                                                    | Objetos ) facebook                                                          |         |      |      |      |
| FT State or ins                                           | Miembros                                                                    |         |      |      |      |
| * 111144 *                                                | Aflactiendo unia nuevola miembro<br>Nueles                                  |         |      |      |      |
| Interfacies<br>Aurrition die onderen<br>CMVS<br>Dispetren | ParqueP<br>Direccian IP<br>Parque - 157,240.0.0<br>157,240.0.0              | 19.255  |      |      |      |
| larivitez<br>Nutus evidence<br>Nethemantics               | Direction Hald: darbour                                                     |         |      |      |      |
| i arguna                                                  | -                                                                           |         |      |      |      |
|                                                           | tyal - Componentes                                                          |         | 0000 | 22:0 | 2 10 |

Figura 30. Inclusión rango de las IP de Facebook

Se almacena el rango IP y se continua con los pasos que se necesitan para limitar los accesos no autorizados

| 🙆 Zentyal (Corrand     | u] - Gracie VM Votuatilia |                                |               | - 0 ×     |
|------------------------|---------------------------|--------------------------------|---------------|-----------|
| Office Property        | Zentya                    | - Componentes de Zentyal — Mo  | zilla Firefox |           |
| about:sessionres       | tore 🗙 🖸                  | Zentyal - Componente: × +      |               |           |
| € → ℃ @                | 🛛 🙆 hetps                 | //localhost:0443/Software/EBox | 🖂 🕁           | ₩ 00 🕸 🗉  |
| Ozertyal Investore     | eldika (n)                |                                | E             | Q D       |
| <b>0</b>               | Objetos ) fa              | ebook                          |               | 0         |
| EE Estates<br>Fi Roles | Miembros                  |                                |               |           |
| 🛊 sana 🛛 e             | 🕴 ARADIA BUDIVDIA         |                                |               | ٩         |
| 00 se -                | Autor                     | Incis P                        | Divisio NC    | A10       |
| en fais                | Seg.P                     | 2014/01-2724/2028              |               | 01.4      |
| Ratademian             |                           |                                | 8             | 27 Mil 33 |
|                        | Sentyal - Comp            | ionentes                       |               | 22:02 E   |

Figura 31. Almacenamiento de rango IP

Se realiza el mismo proceso que inicialmente usamos para Facebook e cual se hará para el sitio de entretenimiento youtube.

| 🙆 Zarstyał (Corran          | da) - Oracle VM Virtualfian                                       |                                                                                                    |      |        |     | 0     | ~    |
|-----------------------------|-------------------------------------------------------------------|----------------------------------------------------------------------------------------------------|------|--------|-----|-------|------|
| aboutisesalonre             | Zentyal - Componentes de Zen<br>store x O Zentyal - Componentes 3 | tyal — Mozilla Fire                                                                                                    | fex  | -      | -   | -     |      |
| € → C (                     | <ul> <li>O A https://localhost.8443/Software</li> </ul>           | n/EBox ····                                                                                                    | © \$ | 10     | Ð   | æ     | -    |
| O zentytil inveitor         | week Subsystem ( 1917)                                            |                                                                                                    |      | Acres, |     | -     | 9    |
| 0                           | Objetos                                                           |                                                                                                    |      |        |     |       |      |
| CT 1000-0-10                | Lista de objetos                                                  |                                                                                                    |      |        |     |       |      |
| Ø 2000 ·                    | Aliadiendo unternencios objeto                                    |                                                                                                    |      |        |     |       |      |
| 9 w •                       | Read on generation                                                |                                                                                                    |      |        |     |       |      |
| Dist.                       | ( Married Constant                                                |                                                                                                    |      |        |     |       |      |
| Arrenter<br>Autor entitient |                                                                   | A Manager of Control of Control o |      |        |     | 1     |      |
| -                           | 2404                                                              | 8                                                                                                    |      |        | 0   | 10    | 1    |
| and and a second            |                                                                   |                                                                                                    |      | H 5    | K K | Mar+1 |      |
|                             | 2 Zentyal - Componentes                                           |                                                                                                    |      |        |     | 22:00 | 2 83 |

Figura 32... Ingreso a objeto youtube.

Se realiza el almacenamiento de rango IP objeto de la pagina youtube.

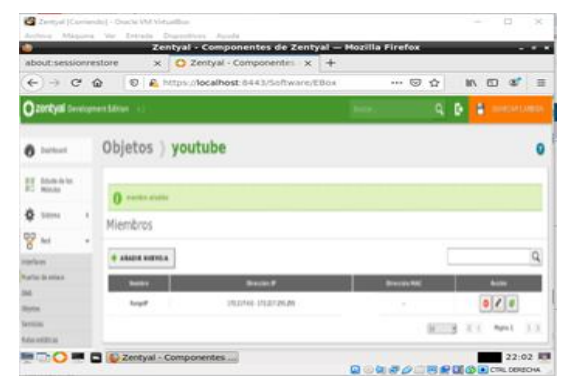

Figura 33. Almacenamiento de los rango de IP objeto youtube

Así mismo se genera reglas para Facebook siendo restringida donde a su vez no se tendrá acceso.

|                          |     | Zentyal - Componentes de Zentyal — Mozilla Firefox _ = =                                                                                                    |
|--------------------------|-----|----------------------------------------------------------------------------------------------------|
| about sessionrestor      | e : | x O Zentyal - Componente: x +                                                                                                    |
| € ⇒ ¢ @                  | 0.  | 🕻 https://localhost.8443/Software/EBox 🛛 🐨 🔂 🕼 🖾 📽 🗏                                                                                                    |
| O zentyal Deve           |     | CARLEN   ( + )                                                                                                    |
| O Same                   | •   | Añadiendo un/a nuevola regla                                                                                                    |
| op her                   |     | Decision                                                                                                    |
| In Persona               |     | DENEGAN -                                                                                                    |
| e Castin de selaces      |     | Califyring of Califyring Street                                                                                                    |
| States -                 | •   | Beetina<br>Objeta destrua:                                                                                                    |
| A Daman                  |     | Services                                                                                                    |
| Garagesticite de Reberos |     | erres de la constance montres                                                                                                    |
|                          |     | Description (process)                                                                                                    |
| CO DAL                   |     | Reference a service a service service of the service of the servic |
| ens<br>EF ance           |     |                                                                                                    |

Figura 34. Generación de regla de Facebook

Se abre distribución Ubuntu gnome desktop, y se inicia mozilla; se accede a Facebook la cual el sistema indica que no se puede conectar.

| ictividades 🛛 🐞 Navegador web Firefox 🕶 | mié 20:56                                                                                                   | .h. +i B +                                               |
|-----------------------------------------|----------------------------------------------------------------------------------------------------|----------------------------------------------------------|
| \Lambda Problema al cargar la pi 🛪 💠    |                                                                                                    |                                                          |
|                                         | cebook.com                                                                                                  | N/ CD 🕸 🗄                                                |
|                                         | No se puede c                                                                                               | onectar                                                  |
|                                         | Firefox no puede establecer u<br>servidor en localhost:8443.                                                | na conexión con el                                       |
|                                         | temporalmente o demasia<br>intentarlo en unos momer                                                         | ado ocupado. Vuelva a<br>ntos.                           |
|                                         | <ul> <li>Si no puede cargar ningun<br/>la conexión de red de su e</li> </ul>                                | a página, compruebe<br>quipo.                            |
| ?                                       | <ul> <li>Si su equipo o red están pr<br/>cortafuegos o proxy, aseg<br/>tiene permiso para accede</li> </ul> | rotegidos por un<br>úrese de que Firefox<br>er a la web. |
| Ø                                       |                                                                                                    | Reintentar                                               |
|                                         |                                                                                                    |                                                          |

Figura 35. Intento de acceso a Facebook desde Ubuntu gnome desktop

Se intenta acceder a youtube, donde también indica que no es posible realizar conexión.

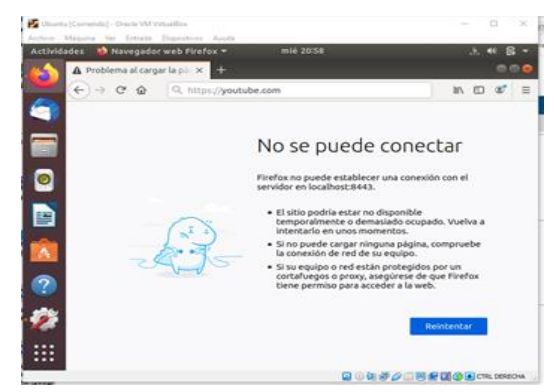

Figura 36. Validación de intentos de acceso a Youtube desde Ubuntu gnome desktop

# **6 FILE SERVER Y PRINT SERVER**

Postertor a la instalación Zentyal, se ingresa con usuario y contraseña

| <b>O</b>  | COURSE D | Zentyal - Mozilla Firefox          |     |    |   |
|-----------|----------|------------------------------------|-----|----|---|
| O Zentyal | ×        | +                                  |     |    |   |
| < → ℃ @   | ۵ 🔒      | https://localhost:8443/Login/Index | 🖸 🏠 | 87 | = |
|           |          |                                    |     |    |   |
|           |          | maryuhur                           |     |    |   |
|           |          | Usuario<br>maryuhur<br>Contraseña  |     |    |   |

Figura 37. Acceso a Zentyal

Click en "continuar" para iniciar la configuración.

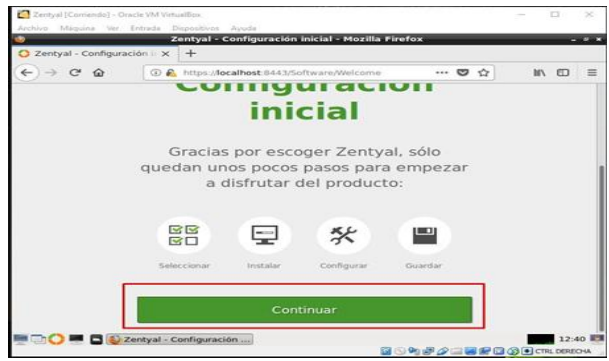

Figura 38. Configuración Zentyal

Se realiza la instalación de los siguientes paquetes

| 2                                                                | -       | Zentyal - Inst    | alación -  | Mozilla Fire | fox                                                                                                    |           |                                          | - * *     |
|------------------------------------------------------------------|---------|-------------------|------------|--------------|----------------------------------------------------------------------------------------------------|-----------|------------------------------------------|-----------|
| 🔿 Zentyal - Instalación                                          | ×       | +                 |            |              |                                                                                                    |           |                                          |           |
| < → ♂ ŵ                                                          | I 🔒     | https://localhost | 8443/Softv | vare////     | 67%                                                                                                    | 🛛 t       | /111 2                                   | © ≡       |
| > Selección de paquetes                                          |         | Instalación       |            | Configurad   | ión inicial                                                                                                    |           | Guardar los camb                         | ios.      |
| Se initializatio los seguientes par<br>Elementes<br>Comportantes | parter. | er Cetticaran     | ŝ          | Distance     | in the second second se | Ette Serv | ce Devan<br>Contrator and<br>Ris Starrey |           |
|                                                                  |         |                   |            |              |                                                                                                    |           | CANCELAR                                 | CONTINUAS |

Figura 39. Instalación de paquetes

Se configura la interfaz de red externa y otra interna

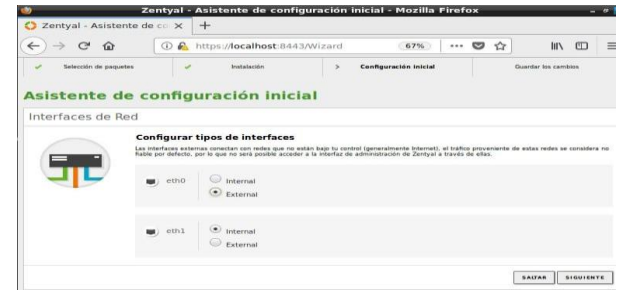

Figura 40. Configuración de interfaces de red

Se selecciona el método aleatorio (DHCP) para la primera red y para la segunda se selecciona una red estática.

| < → ℃ @            | 0 🛍                             | https://localhost                             | 8443/Wizard                        | 67%                | <br>0 0 | III\ 🖾           | Ξ |
|--------------------|---------------------------------|-----------------------------------------------|------------------------------------|--------------------|---------|------------------|---|
| Selección de paque | un -                            | Instalación                                   | > Ce                               | nfiguración inicia | Gua     | rdar los cambios |   |
| Interfaces de Re   | ed coning                       | uración in                                    | iciai                              |                    |         |                  |   |
|                    | Configurar<br>Alora puede canto | red para interfa<br>prar directores P y redes | ces externos<br>pera cada interfaz |                    |         |                  |   |
| <b>T</b>           | 💌 eth0                          | DHCP                                          |                                    |                    |         |                  |   |
|                    | 🕑 ethl                          | Método<br>Static                              | Dirección 19                       |                    |         |                  |   |
|                    |                                 |                                               | Mascara de red                     | -                  |         |                  |   |

Figura 41. Configuración red dinámica y estática

Se configura el idioma, puerto de interfaz, nombre de la máquina y dominio.

| Registros                 | Selección de idioma                                                                                                    |
|---------------------------|----------------------------------------------------------------------------------------------------|
| Gestión de e              | es_C0.077-8 •                                                                                                    |
| Autoridad de e            | CAMBIAN                                                                                                    |
| Constru <u>tioner his</u> | Puerto TCP de la interfaz de administración                                                                                          |
|                           | CANTRIAN                                                                                                    |
|                           | Nombre de máquina y Dominio                                                                                                    |
|                           | Nombre de máquina.<br>                                                                                                    |
|                           | Destinis<br>En necesitar indicata todas los servicios o manetar el tabanta para aplicar el candos de nembre.<br>DeseñPecs.260mb.net] |
|                           | CAMBIAN                                                                                                    |

Figura 42. Configuración de dominio

| 0.       |                          | City |                                                                                                    | <u> </u> |
|----------|--------------------------|------|----------------------------------------------------------------------------------------------------|----------|
| 0        | Dashboard                |      | Interfaces de Red                                                                                                    | 0        |
| 80       | Estado de los<br>Módulos |      | enp0s3 enp0s8                                                                                                    |          |
| *        | Sistema                  | ł    | Nombre                                                                                                    |          |
| 망        | Red                      | ۷    | enp0s3                                                                                                    |          |
| Interfa  | Kes                      |      | Ménde                                                                                                    |          |
| Puertas  | s de enlace              |      | Petodo                                                                                                    |          |
| DNS      |                          |      | DHCP -                                                                                                    |          |
| Objetos  | 5                        |      | 2                                                                                                    |          |
| Servicio | 25                       |      | Externo (WAN)<br>Namue anii si esta usando Zentual romo nateway u este interfaz esta conetado a su pouter a Internet |          |
| Rutas e  | estáticas                |      |                                                                                                    |          |
| Herram   | rientas                  |      | CAMBIAR                                                                                                    |          |

Figura 43. Configuración interface de red

Se configura las puertas de enlace

|                                | Superior Control 20 |                     |                  |          |      | 202x01a        |     |          | м Б |
|--------------------------------|---------------------|---------------------|------------------|----------|------|----------------|-----|----------|-----|
| Dashboard                      | Configu             | iración de          | Puerta           | s de E   | nlac | e              |     |          | 0   |
| 영명 Estado de los<br>영디 Módulos | Gateways an         | d Proxy Balance Tra | effic WAN Failov | er       |      |                |     |          |     |
| 🔆 Sistema                      | Lista de l          | Puertas de En       | laco             |          |      |                |     |          |     |
| Red .                          | ·                   |                     | lace             |          |      | -              |     |          |     |
| Interfaces                     | + ANADIR NU         | EVO/A               |                  |          |      |                |     |          | q   |
| Puertas de enlace              | Habilitado          | Nombre              | Dirección IP     | Interfaz | Peso | Predeterminado |     | Acción   |     |
| DNS<br>Objetos                 |                     | chcp.gw-enp0s3      | 192.168.1.254    | enp0s3   | 1    | 1              |     | 0/       | ~   |
| Servicios                      |                     |                     |                  |          |      | 10 _•          | K < | Página 1 | > 3 |
| Rutas estáticas                |                     |                     |                  |          |      |                |     |          |     |
| Herramientas                   | Provv               |                     |                  |          |      |                |     |          |     |
| 6                              | TIONY               |                     |                  |          |      |                |     |          |     |

Figura 44. Configuración puertas de enlace

Se configura el dominio de búsqueda.

| Y  |                          |                                                  |
|----|--------------------------|--------------------------------------------------|
| 0  | Dashboard                | Actualizaciones automáticas de software          |
| 80 | Estado de los<br>Módulos | Configuración                                    |
| *  | Sistema K                | Realizar actualizaciones automáticas de software |
| 00 | Red 🤇                    | Habilitado - CAMBIAR                             |
| -  | Registros                | Hora de Inicio de las operaciones automáticas    |
| 1  | Gestión de 🗸 🗸           |                                                  |

Figura 45. Configuración dominio de búsqueda

Se habilita actualizaciones automáticas de software.

| Ø Dushbeard                     |    | Traductor de Servidores de            | Nombres de Dominio      |
|---------------------------------|----|---------------------------------------|-------------------------|
| IFO Rotado de                   | 05 | Lista de traductores de servidores de | nombres de dominio      |
| 🕸 Satema                        | e  |                                       | Q                       |
| PP Ret                          |    | Secolular de nembres de de            | Arten Arten             |
| Interfaces                      |    | 202.388.2.254                         | 0 /                     |
| Nertas de enlace<br>ON S        |    |                                       | (1) (1) (1) (1) (1) (1) |
| Xortos<br>Servicios             |    | Dominio de búsqueda                   |                         |
| Rutas estilitas<br>Nerramientas |    | Deminie Openical                      |                         |
| Repitros                        |    | osw79cs 260mb net                     |                         |
| 👝 Gestión sie                   | 1  | CAMBIAN                               |                         |

Figura 46. Configuración dominio de búsqueda

Se configura estado de los módulos.

| Dashboard                |    | Co     | nfiguración del estado de                         | e los módulos |        |
|--------------------------|----|--------|---------------------------------------------------|---------------|--------|
| Estado de los<br>Módulos |    | Module |                                                   | Depende       | Estado |
| <b>Č</b> Sistema         |    | 22     | Red                                               |               |        |
|                          |    | -      | Cortatuagas                                       | Red           |        |
| E neu                    | ¢. | 87     | DHCP                                              | Red           |        |
| Registros                |    |        | DNS                                               | Red           | 2      |
| Gestión de<br>software   | ٢  | Ê      | Registros                                         |               | 2      |
| Usuarios y<br>Equipos    | ¢  | 9      | NTP                                               |               | 2      |
| Dominio                  |    | 8      | VPN                                               | Red           |        |
| × •••••                  |    |        | Controlador de Dominio y Compartición de Richeros | Rod, DNS, NTP |        |

Figura 47. Configuración estado de módulos

Se procede a crear el grupo de administración y diseño en la sesión de usuarios y equipos.

| 0         | Dashboard                |   | Usuarios y Equipo            |
|-----------|--------------------------|---|------------------------------|
| 80        | Estado de los<br>Módulos |   |                              |
| *         | Sistema                  | ł | * sw79cs.260mb.net Computers |
| 맘         | Red                      | < | Groups - 28 Administracion   |
|           | Registros                |   | 🖌 🔠 diseno                   |
|           | Gestión de<br>software   | < | Administrator                |
| ***       | Usuarios y<br>Equipos    | < | Schema Admins                |
| $\propto$ | Dominio                  | < | L ZENTYAL                    |

Figura 48. Configuración usuarios y equipos

Se configura el rango en DHCP y se guarda los cambios

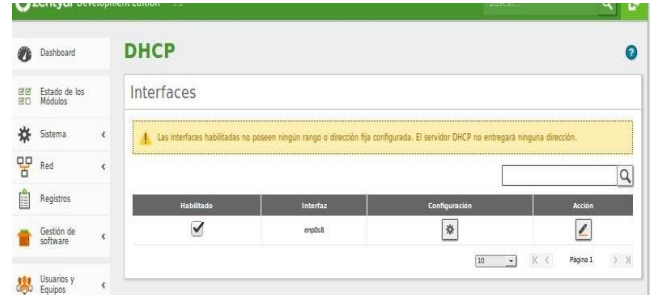

Figura 49. Configuración DHCP

Se crea un fichero para ser compartido

| Q,        | encyar Dev                  | etopm | ent Edition 5 | V.                               | Buscar                         |            | Ч 🗗                   | GUANDAR CAMBIOS      |                  |
|-----------|-----------------------------|-------|---------------|----------------------------------|--------------------------------|------------|-----------------------|----------------------|------------------|
| *         | Sistema                     | ¢     |               |                                  |                                |            |                       |                      |                  |
| 맘         | Red                         | ٢     | O recurs      | o compartido añadida             |                                |            |                       |                      |                  |
| ٦         | Registros                   |       | + ARADIR      | NUEVO/A                          |                                |            |                       |                      | ٩                |
|           | Gestión de<br>software      | ٠     | Habilitado    | Nombre del recurso<br>compartido | Ruta del recurso<br>compartido | Comentario | Acceso de<br>invitado | Control de<br>acceso | Acción           |
|           | Usuarios y                  |       |               | prueba                           | prueba                         | Compartida |                       | *                    | 0 2              |
| -         | Equipos                     | 1     |               | compartida                       | compartida                     | Compartida |                       | *                    | 0/               |
| $\propto$ | Dominio                     | ٢     |               |                                  |                                |            |                       | 30                   | C C Página 1 5 5 |
|           | Compartición<br>de Ficheros |       |               |                                  |                                |            |                       |                      |                  |

Figura 50. Configuración fichero compartido

Dar clic en añadir para Configurar el fichero prueba.

| <u>v</u> | centyar be               | retopi | nen cuntum 20                                                                                                    |
|----------|--------------------------|--------|----------------------------------------------------------------------------------------------------|
| 0        | Dashboard                |        | Directorios compartidos ) prueba                                                                                                    |
| 80       | Estado de los<br>Módulos |        | Control de Acceso                                                                                                    |
| *        | Sistema                  | ł      | O Cualquier control de acceso es desactivado si está permitido el acceso de invitado.                                                                                                    |
| 망        | Red                      | ¢      | the two should be the should be the should b |
|          | Registros                |        | To lay impart no.                                                                                                    |
|          | Gestión de<br>software   | <      | * ARADIR NUEVD/A                                                                                                    |

Figura 51. Configuración control de acceso

Se configura propiedades y control del fichero prueba

| <u> </u> | concyar oer              | recopii |                                                                                                    |
|----------|--------------------------|---------|----------------------------------------------------------------------------------------------------|
| 0        | Dashboard                |         | Directorios compartidos > prueba                                                                                                    |
| 88       | Estado de los<br>Módulos |         | Control de Acceso                                                                                                    |
| *        | Sistema                  | ć       | Añadiendo un/a nuevo/a ACL                                                                                                    |
| 망        | Red                      | ٢       | Usuario/Grupo                                                                                                    |
| Ê        | Registros                |         | Usuario • osw •                                                                                                    |
|          | Gestión de<br>software   | ٢       | Permisos Fenga culdado al concender permisos de adiministruador. El usuario podrá leer y escribir cualquier fichero del recurso compartido De lectura y de escrittura] |
| .88      | Usuarios y<br>Equipos    | ¢       | ARADIR CANCELAR                                                                                                    |
| 1        | Dominio                  |         |                                                                                                    |

Figura 52. Configuración control de acceso

Se agrega la IP del servidor.

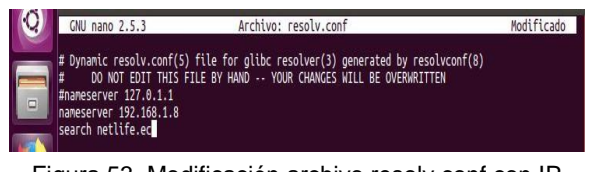

Figura 53. Modificación archivo resolv.conf con IP servidor

Se instala las aplicaciones que nos permiten crear el enlace desde la maquina cliente.

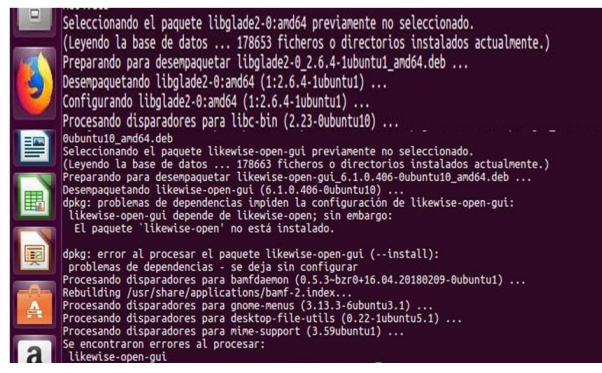

Figura 54. Configuración Zentyal

Con el comando sudo domainjoin-gui se abre Active Directory Membership para que la aplicación reconozca el nombre de la máquina, entonces se agrega el dominio y se autentica con el usuario de zentyal.

| <ul> <li>Domain Join</li> <li>Aut</li> </ul>                        | Authentication                                                                               |
|---------------------------------------------------------------------|----------------------------------------------------------------------------------------------|
| Joining a machi<br>requires creder<br>administrative<br>Credentials | ne to Active Directory<br>Itials for a Windows user with<br>privileges in the target domain. |
| 💩 User:                                                             | OSW                                                                                          |
| 🔒 Password:                                                         |                                                                                              |
|                                                                     | Cancelar Aceptar                                                                             |

Figura 55. Credenciales de autenticación

# 7 VPN

### 7.1 INSTALACION

"Se puede configurar Zentyal para dar soporte a clientes remotos (conocidos como Road Warriors). Esto es, un servidor Zentyal trabajando como puerta de enlace y como servidor VPN, que tiene varias redes de área local (LAN) detrás, permitiendo a clientes externos (los road warriors) conectarse a dichas redes locales vía servicio VPN." [10]. Para realizar la instalación de los paquetes se realiza ingresando por "Zentyal->menú->Gestión de software->Componentes de Zentyal->VPN"; Finalizada la instalación se verifica el estado del módulo ingresando por "Zentyal->menú->Estado de los módulos", se selecciona modulo para habilitar, en caso de que haya lugar.

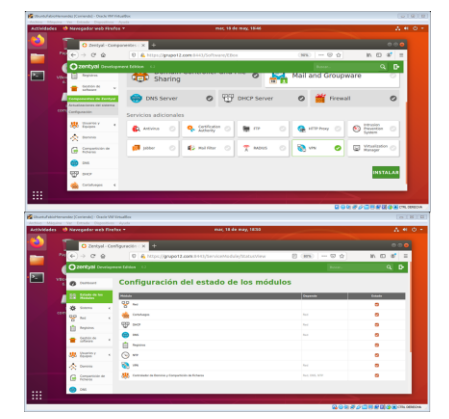

Figura 56. Instalación de paquete VPN y verificación de modulo

### 7.2 AUTORIDAD DE CERTIFICACION

Es necesario crear una autoridad de certificación, la cual estará a cargo de brindar certificados para servidor y para cliente; para crearla en Zentyal, se ingresa por "Zentyal->menú->Autoridad de certificación->general" y sus campos se diligencian con la siguiente información:

- Nombre de organización: orggrupo12
- Código de País: CO
- Ciudad: BOGOTA
- Estado: BOGOTA
- Días para expirar: 3650

| Nes |                            |        |                                                                                                   |                                    |        |
|-----|----------------------------|--------|---------------------------------------------------------------------------------------------------|------------------------------------|--------|
|     | C Zerkyel                  | - 14,0 | vidad de co 🗙 🔸                                                                                   |                                    |        |
| €   | → c g                      |        | A https://grupet2.com.t445/CA/Index                                                               | (B) - O Q                          | in 🗆 📽 |
| 0   | zentyal De-                |        |                                                                                                   |                                    | ۹.0    |
| 0   | Dattord                    |        | Autoridad de certificación                                                                        |                                    |        |
| 33  | Environt to<br>Million     |        | 0 Dela página salo apareza ano una mandras un testa la Astantiasi de Cardinación. Los camienos en | Nariar efectives investigiancesia. |        |
| ۰   | Ssiena                     |        | Crear Certificado de la Autoridad de Certificación                                                |                                    |        |
| 쁳   | Ref.                       |        | Novine de Organización                                                                            |                                    |        |
| ÷   | Reptilie                   |        | anggrupot2<br>Chilge de pals channes                                                              |                                    |        |
| ٠   | Section de<br>Software     |        | ED COMPACT                                                                                        |                                    |        |
| *   | Disartin y<br>Respon       |        | Robert (prime)<br>BOODA                                                                           |                                    |        |
| *   | Danima                     |        | No. 2019 CODE W                                                                                   |                                    |        |
| G   | Comparticide de<br>Roberts |        | CHEVA                                                                                             |                                    |        |
|     | 155                        |        |                                                                                                   |                                    |        |

Figura 57. Creación de autoridad de certificación

### 7.3 SERVIDOR VPN

Para la prueba se crea y configura un servidor virtual con nombre "*pruebasvpn*", ingresando por "*Zentyal->menú->VPN->Servidores*" y se configura diligenciando sus campos con la siguiente información:

- Puerto de servidor: UDP
- Puerto: 1194
- Dirección VPN: 192.168.160.0/24
- Certificado de servidor: vpn-pruebasvpn
- Interfaz TUN: Seleccionar
- Traducción de dirección de red (NAT): Seleccionar
- Interfaz en la que escuchar: Todas las interfaces de red
- Redirigir puerta de enlace: Seleccionar

| : 🔾 🛲 🗖 🌒 Zei                                                                                                    | ityal – Servidores VP                                                                                                    | 18/05/2021 - 19:05 #1                                                                                                    |                                         |
|----------------------------------------------------------------------------------------------------|----------------------------------------------------------------------------------------------------|----------------------------------------------------------------------------------------------------|-----------------------------------------|
|                                                                                                    |                                                                                                    |                                                                                                    |                                         |
| Jestini, Lassidare                                                                                                    | Zentyal - Servidores V                                                                                                    | PN — Mozilia Firefox                                                                                                    | - •                                     |
| and a a                                                                                                    |                                                                                                    |                                                                                                    | n m at a                                |
|                                                                                                    | C Strates accurate and another set and a set of the set of the set                                                                                                    | (int.)                                                                                                    | N L S                                   |
| Zentydi Developri                                                                                                    | en binon (353)                                                                                                    | Res -                                                                                                    | ч. в                                    |
| Detters                                                                                                    | Servidores VPN                                                                                                    |                                                                                                    | 0                                       |
| 0 Exterior de los<br>O Moleciae                                                                                                    | Lista de servidores                                                                                                    |                                                                                                    |                                         |
| Satera e                                                                                                    | -                                                                                                    |                                                                                                    | Q,                                      |
| P tes e                                                                                                    | Habilitade Bankes Configuración Bades expeciados                                                                                                    | Decorper pagente de configuración de cherte                                                                                                    | Arrise                                  |
| Augusten                                                                                                    | S trapents 0                                                                                                    | 0                                                                                                    | 0 1                                     |
| Cention IN .                                                                                                    |                                                                                                    | W X C                                                                                                    | April (2.2)                             |
| Zentyal - pruebasa                                                                                                    | zentyal - pruebasypt                                                                                                    | i — Mozilla Pirefox                                                                                                    |                                         |
| Zentyal - pruebasy<br>-) → C @                                                                                                    | yw - processynt Zentysł - pruebasypt           pn         X           +           Ø : é, https://localhost.8443/0pen//Hk/view/Senver                                                                                                    | 1 - Mozzilla Firefax<br>Configuration Idirectory=5: (MB) (©                                                                                                    | IN C 4                                  |
| Zentyal - pruebasy<br>-) → C @<br>Zentyal Develope                                                                                                    | Zentyal - prusbasypt     Zentyal - prusbasypt     X     X                                                                                                    | n – Mozilla Firefox                                                                                                    | n 0 4                                   |
| Zentyal - pruebasy<br>-) → O* @<br>Zentyol Converge                                                                                                    | Zentyal-profiberupi     Zentyal-profiberupi     Zentyal-profiberupi     Zentyal-profiberupi     Zentyal-profiberupi     Zentyal-profiberupi                                                                                                    | a – Maxilla Fredaz<br>Configuration/directory 45: (1896)                                                                                                    | <br>N D Ø :<br>Q D                      |
| Zentyal - pruebasy<br>-) → C @<br>Zentyol Developer<br>Deritaeri<br>Essaine                                                                                                    | Configuración del servidor                                                                                                    | x = Medila Freder<br>x = Medila Freder<br>Configuration/Sirectarystric (MK)   → Θ Δ  <br>New (                                                                                                    | <br>N E S<br>Q D                        |
| Zentyal - pruchasy<br>-) → C @<br>Zontyal Overson<br>Dartwort<br>Contyal Overson<br>South of the<br>Masket<br>Science 4                                                                                                    | Zastyck processor<br>Tastyck processor<br>Tastyck proce                                                     | s – Hazilta Friefer<br>S – Hazilta Friefer<br>Configuration Friefer<br>Marcia                                                                                                    |                                         |
| Zentyal - pruebasu<br>→ → C @<br>Desteard<br>Desteard<br>Second of the<br>Manase<br>Second of the<br>Second of the<br>Second o                | Zentral prokension<br>x + +<br>0 & trgs:/scalad 643.0gen/MoVes/Server<br>Configuración del servidor<br>Configuración del servidor<br>Servidores III<br>Servidores IIII<br>Servidores IIIII<br>Servidores IIII<br>Servidores IIII<br>Servidores IIII<br>Servidores IIII<br>Servidores IIII<br>Servidores IIII<br>Servidores IIIII<br>Servidores IIIIII<br>Servidores IIIIII<br>Servidores IIIII<br>Servidores IIIIIII<br>Servidores IIIII<br>Servidores IIIII<br>Servidores IIIII<br>Servidores IIIII<br>Servidores IIIII<br>Servidores IIIII<br>Servidores IIIII<br>Servidores IIIII<br>Servidores IIIII<br>Servidores IIIII<br>Servidores IIIIII<br>Servidores IIIIII<br>Servidores IIIIII<br>Servidores IIIIII<br>Servidores IIIIII<br>Servidores IIIIII<br>Servidores IIIII<br>Servidores IIIIII<br>Servidores IIIII<br>Servidores IIIIII<br>Servidores IIIIII<br>Servidores IIIIII<br>Servidores IIIIIII<br>Servidores IIIII<br>Servidores IIIIIIIIIIIIIIIII<br>Servidores IIIIIIIII<br>Servidores I                                             | - House Provide Annual Provide Annual Provide Annua |                                         |
| Zentyal - pruebasu<br>-) → O @<br>Zontyal Consequences<br>Darteaut<br>Estate on the<br>Montes<br>Estate on the<br>State on the<br>State on the | Zetyd - gruthwys<br>prox + +<br>C & Josephane 3443/open/feldeneg<br>Configuración del servidor<br>Terretorio 11<br>Configuración del servidor<br>Terretorio 11<br>Terretorio 11<br>Terretori 11<br>Terretorio 11<br>Terretorio 11<br>Terretori | n = Hotel a Porter a<br>n = Hotel a Porter a<br>Configuration Mitriciany Soc (MK)   = ⊕ ¢  <br>Decent                                                                                                    | n 0 8'<br>9 D                           |
| Zertyal - pruebasy<br>                                                                                                    | Zentral providence     Zentral providence     X                                                                                                    | Torong and a second and a second and a seco  | n 0 8'<br>9 D                           |
| Zentyal - prueblass  Zentyal - prueblass  Zentyal Consequence  Control Consequence  Control Consequence  Read  Read  Re                                                                                                    | Zantyał prokadaja     Zantyał prokadaja                                                                                                    | - Annual Provide Annual (1997)<br>- Annual Provide Annual (1997)                                                                                                    |                                         |
| Zentyal - pruebasy<br>-) -> C      C     Dusteerl      Dusteerl      Dusteerl      Same     Same                                                                                                    | Zantyda gradwarygo<br>santyda y arganskarygo<br>santyda y arganskarygo<br>Servidores VPN ) pruebasypo<br>Configuración del servidor<br>Servidores UPN ) pruebasypo<br>Configuración del servidor<br>Servidores VPN ) pruebasypo<br>Servidores VPN ) pruebasypo<br>Servidor                                                                                                    | - House Provide State State S  | <br>Q D                                 |
|                                                                                                    | Zantyda - grutkarygi       x       x                                                                                                    | the second second       | a a a                                   |
| 2. Zertipal - pructions                                                                                                    | Image: Second Second                                                                                                    |                                                                                                    | in i si i i i i i i i i i i i i i i i i |

Figura 58. Creación y configuración de servidor VPN

# 7.4 CERTIFICADO Y PAQUETE DE CONFIGURACION CLIENTE

Se crea certificado para un cliente, ingresando por "Zentyal->menú->Autoridad de certificación->general" y diligencian sus campos de la siguiente forma:

- Nombre Común: clipruebas
- Días para expirar: 3650

Creado el certificado del cliente, se debe generar el paquete de configuración ingresando por "*Zentyal-*>*menú-*>*VPN-*>*Servidores-*>*pruebasvpn-*>*Descarga paquetes de configuración de cliente*" y diligencian sus campos con la siguiente información:

- Tipo de cliente: Linux
- Certificado del cliente: clipruebas
- Estrategia de conexión: Aleatorio
- Dirección del servidor: 192.168.0.1

| entyalfabioHemandez [Contendo] - Oracle VM VittualBox                                                                                    |                        |                     | 0        |   |
|----------------------------------------------------------------------------------------------------|------------------------|---------------------|----------|---|
| hivo Máquina Ver Entrada Dispositivos Ayuda                                                                                              |                        |                     |          |   |
| 📑 🜔 💻 🗳 Zentyal - Autoridad de 🔎 [administrador@zentya                                                                                   | 18                     | /05/2021 - 19:13 📕  |          |   |
| Zentual - Autoridad de certific                                                                                                    | ración – Mozill        | Firefox             |          |   |
| C Zentyal - Autoridad de c. x +                                                                                                    |                        | THEFT               |          | - |
| ← → C @                                                                                                    |                        | 80% ···· 🗟 🟠        | in ⊡ 🛷 ≡ |   |
| zentyal Development Edition                                                                                                    |                        | Busci               | - Q 🗗    |   |
| 3650                                                                                                    |                        |                     |          | 1 |
| Unarios y c "Subject Alternative Names" Occional<br>Nuto-anar separate por comas. Ios tipos válidos son: DNS. IP y email. Por ejempla. D | NS-host.domain.com.JP. | 0222                |          |   |
| Cominto                                                                                                    |                        |                     |          |   |
| Compartición de EXPEDIR                                                                                                    |                        |                     |          |   |
| Lista de Certificados actual                                                                                                    |                        |                     |          |   |
|                                                                                                    |                        |                     |          |   |
| Contaforges 4                                                                                                    | Extudo                 | Fecha               |          |   |
| Autoridad de      von-pruebanye                                                                                                    | Valide                 | 2033-45-18 23:51:51 | 010      |   |
| erensi tiprotes                                                                                                    | Valida                 | 2033-05-08-19,13:05 | 0 1 C    |   |
| Cartificados para los envicos 🚊 Descargar clinve(s) y centíficado 🦉 Renovar o re-envitor                                                 |                        |                     |          |   |
| 🗞 🚥 🔹 👘                                                                                                    |                        |                     |          |   |
|                                                                                                    |                        |                     |          |   |

Figura 59. Creación de certificado cliente

Finalizado lo anterior, se crea el archivo pruebasvpn-client-clipruebas.tar.gz, la cual es el paquete de configuración del cliente, en donde Zentyal lo denomina "*bundle*"; es de aclarar que este paquete se le debe entregar al cliente para que establezca la conexión al servidor por VPN. "*Un bundle incluye el fichero de configuración y los ficheros necesarios para comenzar una conexión VPN*." [10]

| vidades I | eb Nav | egador we                   | b Firef        | ox =                               | mar, 18 de may, 19:17                                                                                                    |
|-----------|--------|-----------------------------|----------------|------------------------------------|----------------------------------------------------------------------------------------------------|
|           | e      | O Zentya<br>→ C* 1          | il - prus<br>2 | rbasiipn 🛪 🕂                       | 기:/grupp12.com.0413/OpenVPI/Vess/OpenIcadCitestBundle~ 855 \ 등 슈 최, 표 정                                                                                                    |
| 1         | 0      | central De                  | salupro        | ere Edition 🖘                      | (, Q (                                                                                                    |
| 1         | ш      | topend -                    | -              | Linux +                            | Abriendo pruebasvpn-dient-dipruebas.tar.gz 0                                                                                                    |
|           | ٠      | Cestion da<br>Johnson       | 4              | Certificado dal eda<br>ciproches • | Ha elegida alvin:                                                                                                    |
| 1         | *      | Unartics y<br>Equipse       |                | Adada Instalad                     | que es: archivedor Gzip (8,8 K80<br>de: https://grupo12.com/8443                                                                                                    |
|           | $\sim$ | Dorma                       |                | Estrutogia de cone                 |                                                                                                    |
|           | G      | Compartición o<br>Pacheros  | ×.             | Alestorio +                        | ¿Qué debería hacer Firefex con este archivo?                                                                                                    |
|           |        | THE.                        |                | Direcchin del servit               | Consider and the according to the second second sec |
|           |        |                             |                | 782,168.8.1                        | o operation all the operations                                                                                                    |
|           | W      | DECP                        |                | Direction addressed                | riguer esco autometicamente para escos a cinvos a partir de antira.                                                                                                    |
|           | *      | Carbaliangeo                | . 4            |                                    | Constant Constant                                                                                                    |
|           | ٩      | Adordad de<br>certificación | 14             | Direction serandar                 | Carcear August                                                                                                    |
|           | 8      | -                           |                | DESCABLAS                          |                                                                                                    |
|           | 1      | Contraction database        | -              | Longer Longer                      |                                                                                                    |

Figura 60. Generación paquete de configuración cliente

### 7.5 CORTAFUEGOS

Es necesario crear una regla que permita las conexiones por el puerto 1194/VPN, la cual, en Zentyal primero se debe crear el servicio para después crear la regla del servicio; para crear el servicio, se realiza ingresando por *"Zentyal->menú->Red->Servicios"*, se registra un nombre de servicio para identificarlo y se diligencian sus campos de la siguiente forma:

- Protocolo: TCP/UDP
- Puerto Origen: Cualquiera
- Puerto Destino: Puerto único: 1194

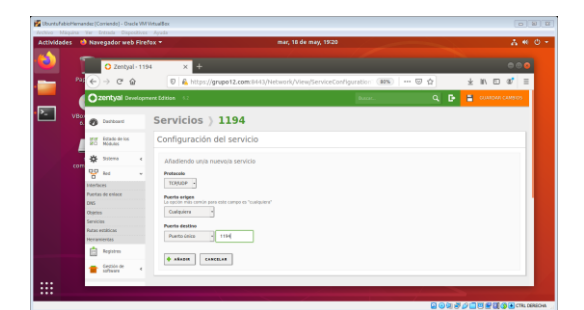

Figura 61. Creación del servicio de puerto 1194/VPN

Creado el servicio, se procede a crear la regla en el cortafuegos ingresando por "Zentyal->menú->Cortafuegos->filtrado de paquetes->Reglas de filtrado desde las redes internas a Zentyal" y se diligencian sus campos de la siguiente forma:

- Decisión: ACEPTAR
- Origen: Cualquiera
- Servicio: 1194

| ividades | Navegat       | A # 0                |                   |                    |                                      |               |                |
|----------|---------------|----------------------|-------------------|--------------------|--------------------------------------|---------------|----------------|
|          | 0             | Zentyal              | × +               |                    |                                      |               |                |
|          | Pat € →       | C" û                 | 🔨 🔒 http:         | ://grupo12.com:844 | 3/Firewall/View/InternalToEBoxRuleTa | 10% … 回 ☆     | ± IN ID 48" II |
|          | Ozent         | <b>tyal</b> Develop  | ment Edition 62   |                    |                                      |               | Q 🗗            |
| - ·      | BO<br>6 🔊 0x2 | board                | Filtrado d        | le paquete         | s > Desde redes inte                 | rnas hacia Ze | entyal         |
|          | E BE Res      | de de los<br>ulos    | Configurar r      | eglas              |                                      |               |                |
|          | 🔅 542         | 170 K                | + AÅAD IR HUEVO/A |                    |                                      |               | Q              |
|          | 8 10          | 4                    | Dectaisin         | Örigen.            | Servicio                             | Descripción   | Acción         |
|          | 1 Per         | 1775                 | 1.1               | Casiguiera         | 1294                                 |               | • < •          |
|          | - Get         | . 10 H               | 1.4               | Casiquiera         | Santos                               |               | 0 2 0          |
|          |               |                      | 1.4               | Cualquieta         | 0%                                   |               | 0 2 0          |
|          | <b>8</b> 22   | nios y <             | 1.4               | Calipiera          | 179                                  |               | 020            |
|          | A 100         |                      | 1.4               | Calipiera          | DHC <sup>2</sup>                     |               | 020            |
|          | -X            |                      | 1.1               | Casiquiera         | 919                                  |               | ◎ ∠ ∅          |
|          |               | porticion de<br>tras | 1.4               | Casipiers          | 554                                  |               | ◎ ∠ ∅          |
|          |               |                      |                   |                    |                                      |               |                |

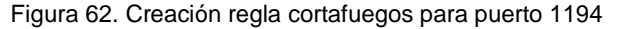

# 7.6 CONFIGURACION MAQUINA CLIENTE

Para la prueba, la conexión se realiza desde Ubuntu Desktop, máquina que representa una estación de trabajo ubicada en lan/Zona verde; se instala un cliente VPN, la cual en nuestro caso se usa openVPN; La instalación se realiza desde la terminal, con las siguientes líneas:

| #waet                                                                            | -0 -                                                                                                    |
|----------------------------------------------------------------------------------|----------------------------------------------------------------------------------------------------|
| https://sw/updata                                                                | ananyan nat/ranaa/rana                                                                                                    |
| nups.//swupdate.                                                                 | openvpn.net/repos/repo-                                                                                                    |
| public.gpg apt-ke                                                                | ey add -                                                                                                    |
| #echo                                                                            | "deb                                                                                                    |
| http://build.opopy                                                               | nn nat/dahian/anany/nn/ralaaaa/2                                                                                                    |
| http://build.openv                                                               | prine vdebian open vprivelease/2.                                                                                                    |
| 5 bionic main"                                                                   | > /etc/apt/sources.list.d/openvpn-                                                                                                    |
| aptrepo.list                                                                     |                                                                                                    |
| #ant got undate \$                                                               | 8 ant act install ononymn                                                                                                    |
|                                                                                  | xa api-yei insiali openvpri                                                                                                    |
| #systemctl start of                                                              | ppenvpn                                                                                                    |
| #systemctl status                                                                | sopenvpn                                                                                                    |
| -,                                                                               | -1 - 1                                                                                                    |
| root@fab                                                                         | iohernandez-VirtualBox:/home/fabio_hernandez © 💿 😆                                                                                      |
| Archivo Editar Ver Buscar Terminal Ayudi<br>Se necesita descaroar 642 kB de arch | a<br>htyps:                                                                                                    |
| Se utilizarán 1.736 kB de espacio de<br>¿Desea continuar? [S/n]                  | e disco adicional después de esta operación.                                                                                            |
| Des:1 http://co.archive.ubuntu.com/u<br>Des:2 http://build.openvpn.net/debia     | ubuntu bionic/main amdó4 libpkcs11-helper1 amdó4 1.22-4 [43,5 kB]<br>an/openvpn/release/2.5 bionic/main amdó4 openvpn amdó4 2.5.2-bioni |
| c0 [S99 k8]<br>Descargados 642 k8 en 2s (289 k8/s)                               | ð.                                                                                                    |
| Seleccionando el paquete libpkcs11-h                                             | helper1:and64 previamente no seleccionado.<br>R ficheros o directorios instalados actualmente.)                                         |
| Preparando para desempaquetar/li<br>Desempaquetando llbpkcs11-helper1:am         | lbpkcs11-helper1_1.22-4_and64.deb<br>md64 (1.22-4)                                                                                      |
| Seleccionando el paquete openvpn pre<br>Preparando para desenpaquetar/op         | eviamente no seleccionado.<br>penvpn_2.5.2-bionic0_and64.deb                                                                            |
| Desempaquetando openvpn (2.5.2-bion<br>Configurando libpkcs11-helper1:ando       | ico)<br>4 (1.22-4)                                                                                                    |
| * Restarting virtual private networ<br>Created synlink /etc/system/system/       | / [OK ]<br>/k daenon. [OK ]<br>/williuser.target.wants/opegyon.service → /lib/system/system/goe                                         |
| nvpn.service.<br>Procesando disparadores para system                             | d (237-3ubuntu10.46)                                                                                                    |
| Procesando disparadores para man-db<br>Procesando disparadores para ureadat      | (2.8.3-2ubuntu0.1)                                                                                                    |
|                                                                                  | head (0.100.0-21)                                                                                                    |

Figura 63. Instalación openVPN

En la anterior imagen se ha importado la clave pública GPG, se ha creado un fragmento de sources.list para que apt encuentre los paquetes de OpenVPN, se ha instalado e iniciado el servicio openVPN; finalizada la instalación, se debe posicionar/reubicar los archivos del paquete de configuración de la maquina cliente creado por Zentyal de la siguiente forma: 1) En la carpeta [/etc/openvpn/client/] archivos se ubican los 5BF5C2D97D3AA6A8.pem, cacert.pem y clipruebas.pem. 2) En la carpeta [/etc/openvpn/] se ubica el archivo pruebasvpn-client.conf; este ultimo archivo debe renombrarse para que se encuentre con extensión \*.ovpn, es decir, pruebasvpn-client.ovpn.

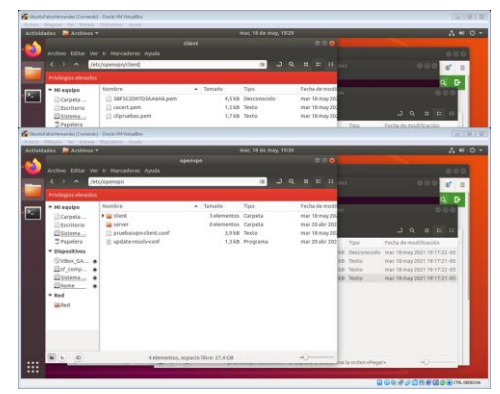

Figura 64. Ubicación de archivos de configuración cliente VPN

Finalizado lo anterior, es necesario editar el archivo [pruebasvpn-client.ovpn] para que pueda reconocer la ruta de los certificados, las líneas editadas deben quedar de la siguiente forma:

ca "/etc/openvpn/client/cacert.pem" cert

"/etc/openvpn/client/5BF5C2D97D3AA6A8.pem" key "/etc/openvpn/client/clipruebas.pem"

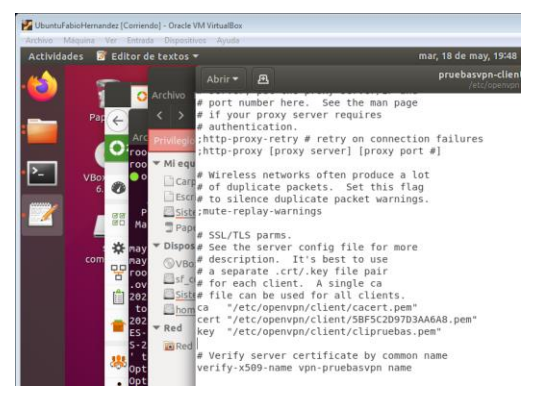

Figura 65. Edición archivo pruebasvpn-client.ovpn

# 7.7 PRUEBAS

Se realiza prueba desde terminal con #openvpn -config /etc/openvpn/pruebasvpn-client.ovpn

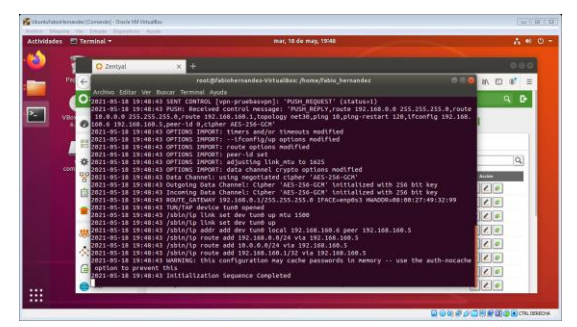

Figura 66. Conexión VPN con openvpn desde terminal

Se evidencia que el túnel ha sido abierto; se verifica desde otra terminal con #ifconfig

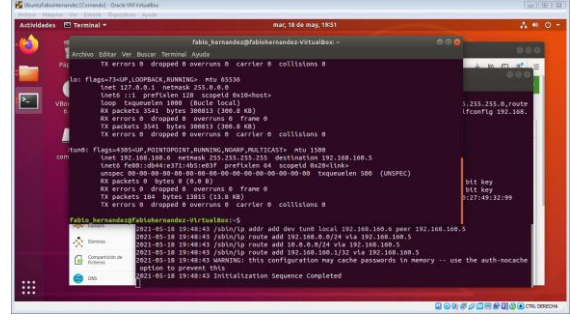

Figura 67. Verificación de IP de túnel

Se aprecia un adaptador de red virtual [tun0] con IP 192.168.160.6

Se realiza prueba de uso de Zentyal OS por túnel desde Ubuntu Desktop, por la siguiente URL https://192.168.160.1:8443/

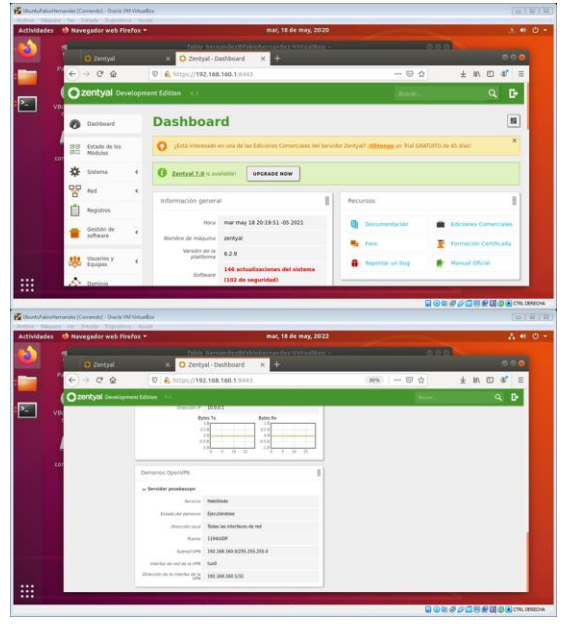

Figura 68. Pruebas de servicio por túnel

Se finaliza pruebas con éxito.

# **8 CONCLUSIONES**

La instalación de Zentyal OS fue fluida toda vez que este proceso está bien documentado, lo cual facilita la instalación; Zentyal puede instalarse como software sobre GNU/Linux Ubuntu o instalarse como sistema operativo; lo realizado en el presente trabajo fue una instalación propiamente como OS, toda vez que, según sus desarrolladores, es mucho más fácil y rápido por lo que todos sus componentes ya se encuentran listos y configurados, en cambio una instalación sobre Ubuntu debe primero surtir una serie de preparativos para su instalación.

Zentyal está preparado para realizar de manera automática la configuración del dominio y DNS, en donde solamente se registró el dominio deseado (grupo12.com), y Zentyal realizó todo el trabajo; esto fue muy rápido y practico, si se compara con las practicas realizadas con DNS BIND en Webmin; para los servicios DHCP, se realiza posterior a la instalación de los módulos, en donde su configuración solo se limitó a habilitarlo y a darle un rango con límite inferior y superior de IPs para la LAN y con ello quedan arriba servicios listo para servir a las maquinas cliente de las estaciones de trabajo de la Zona Verde; Para las pruebas desde la Ubuntu Desktop, solo fue necesario que la maquina estuviese en la misma red de la LAN y estuviese con método de red DHCP.

El cortafuegos de Zentyal corresponde al netfilter/iptables de Linux, en donde es una administración de iptables pero con GUI; para la configuración del cortafuegos, fue realizado con IPv4, en donde se hace necesario identificar primero la IP del dominio para aplicar la regla de restricción de salida desde la red lan; es importante aclarar que iptables del nucleo de Linux NO funciona con nombres de dominio sino con IPs: en caso de que un administrador de Zentyal desee restricciones por dominio, deberá realizarlo mediante proxy no transparente.

Para el servicio VPN es necesario crear el servidor virtual, un certificado para el servidor y un certificado para el cliente; Zentyal genera los certificados de servidor y cliente, toda vez que el OS implementa su propia autoridad de certificación; Los certificados de cliente es único por cada cliente y la configuración del cliente Zentyal la maneja con bundle, la cual es un paquete de configuración de cliente que se usa con un cliVPN; Es necesario observar el cortafuegos, ya que en nuestro caso se tuvo que aplicar una regla para que permitiese conexión desde el cliente se nos genera un túnel con otra IP, la cual, si lo reducimos a una forma abstracta, el VPN se trata básicamente de acceder a los servicios del servidor con otra IP.

# **9 REFERENCIAS**

- Zentyal. (2018). Documentación de Zentyal 6.2: Presentación. Zaragoza, España: Gesforeda, S.L. Recuperado de https://doc.zentyal.org/es/presentation.html
- [2] Zentyal. (2020). Ejemplo de un despliegue Zentyal [Imágen]. Recuperado de https://doc.zentyal.org/es/\_images/intro1.png
- [3] Zentyal. (2020). ISO Zentyal 6.2 amd 64. Zaragoza, España: Gesforeda, S.L. Recuperado de http://download.zentyal.com/zentyal-6.2-developmentamd64.iso
- [4] Zentyal. (2018). Documentación de Zentyal 6.2: Instalación. Zaragoza, España: Gesforeda, S.L. Recuperado de https://doc.zentyal.org/es/installation.html
- [5] Zentyal. (2021). Zentyal Wiki: Installation Guide. Zaragoza, España: Gesforeda, S.L. Recuperado de https://wiki.zentyal.org/wiki/Installation\_Guide
- [6] Zentyal. (2018). Documentación de Zentyal 6.2: Zentyal 6.2 Documentación Oficial. Zaragoza, España: Gesforeda, S.L. Recuperado de https://doc.zentyal.org/es/
- [7] Zentyal. (2018). Documentación de Zentyal 6.2: Servicio de configuración de red (DHCP). Zaragoza, España: Gesforeda, S.L. Recuperado de https://doc.zentyal.org/es/dhcp.html
- [8] Zentyal. (2018). Documentación de Zentyal 6.2: Firewall. Zaragoza, España: Gesforeda, S.L. Recuperado de https://doc.zentyal.org/es/firewall.html
- [9] Ubuntu. (2019). Ubuntu manuals iptables. Londres, Reino Unido de Gran Bretaña e Irlanda del Norte: Canonical Ltd. Recuperado de https://manpages.ubuntu.com/manpages/precise/en/man8/ iptables.8.html
- [10] Zentyal. (2018). Documentación de Zentyal 6.2: Servicio de redes privadas virtuales (VPN) con OpenVPN. Zaragoza, España: Gesforeda, S.L. Recuperado de https://doc.zentyal.org/es/vpn.html
- [11] OpenVPN. (2020). Community Downloads. Pleasanton (California), Estador Unidos de América: OpenVPN Inc. Recuperado de https://openvpn.net/community-downloads/
- [12] OpenVPN. (2020). openVPN: Debian / Ubuntu: Using OpenVPN apt repositories. Pleasanton (California), Estador Unidos de América: OpenVPN Inc. Recuperado de https://community.openvpn.net/openvpn/wiki/OpenvpnSoft wareRepos
- [13] Zentyal. (2018). Documentación de Zentyal 6.2: Controlador de Dominio y Compartición de ficheros. Zaragoza, España: Gesforeda, S.L. Recuperado de https://doc.zentyal.org/es/directory.html
- [14] Zentyal. (2015). Zentyal Wiki: Es/4.1/Servicio de comparticion de impresoras. Zaragoza, España: Gesforeda, S.L. Recuperado de https://wiki.zentyal.org/wiki/Es/4.1/Servicio\_de\_comparticio n\_de\_impresoras
- [15] Zentyal. (2018). Documentación de Zentyal 6.2: Compartición de ficheros. Zaragoza, España: Gesforeda, S.L. Recuperado de https://doc.zentyal.org/6.2/es/filesharing.html#configurarun-servidor-de-ficheros-con-zentyal